الفصل الرابع تحليل التباين

(4,1) مقدمة:

يعتبر أسلوب تحليل التباين أحد الأساليب الإحصائية التي تستخدم في كثير من الجالات التطبيقية في Ronald A. Fisher البحوث العلمية. ويرجع استخدام تحليل التباين إلى العالم الإحصائي "رونالد فيشر " Ronald A. Fisher عندما استخدم المنهج الرياضي لتجزأة مجموع المربعات الكلي للمشاهدات إلى مركبات تُعزى إلى عوامل مسببة للإختلاف الكلي في الصفة المدروسة تسمى بمصادر الاختلاف، وهذه المصادر يمكن تعريفها من خلال نموذج رياضي يسمى بنموذج تحليل التباين.

ويهدف تطبيق تحليل التباين إلى دراسة وتحليل أثر عدة متغيرات مستقلة وصفية (إسمية nominal ، ورتبية) على متغير تابع كمي مستمر. كما يقوم هذا التحليل على أساس أن المتغير الوصفي هو عامل factor، وأن مجموعات هذا المتغير هي مستويات العامل والتي يطلق عليها أحيانا بالمعالجات. وتحليل التباين له عدة أنواع وذلك حسب عدد المتغيرات تحت الدراسة:

تحليل التباين أحادي الاتجاه One - Way ANOVA:

يستخدم لاختبار الفروق بين أكثر من متوسطين، أي عند وجود متغير مستقل واحد له معالجات متعددة ويراد معرفة تأثير هذه المعالجات على المتغير التابع، أي قياس الفروق بين هذه المعالجات في آن واحد، ولصعوبة تنفيذ هذا الأمر باختبار T-Test الذي سوف يقارن بين المجموعات في شكل مجموعات ثنائية مما يمثل صعوبة ويستغرق وقتا وجهدا كبيرين، كما ان كثرة الاختبارات سيؤثر على مستوى المعنويه المستخدم مما يجعله غير معبر عن قيمته المعلنه والمعمول بما، ولحل هذه المشكله فإننا نستخدم تحليل التباين ذو الاتجاه الواحد والذي به ينقسم التباين الكلى إلى جزئين الأول يسمى التباين بين المجموعات (Between groups) والثاني يسمى التباين داخل المجموعات هناك فعلا فروق بين المجموعات ترجع لاختلافات بين المحموعات أكبر من الاختلافات داخل المحموعات هناك فعلا فروق بين المحموعات ترجع لاختلاف المعالجات المتغير المستقل والذي به ينقسم التباين الكلى إلى

تحليل التباين ثنائي الاتجاه Two- Way ANOVA: يستخدم لدراسة تأثير متغيرين مستقلين اثنين بمستوياتهم المتعددة على متغير تابع واحد، بالإضافة إلى دراسة الأثر المشترك بينهما. **تحليل التباين الثلاثي** : يقصد به قياس أو تقييم تأثير عدد من العوامل كل منها يوجد في مستويات متعددة على متغير تابع واحد، ويستفاد منه في البحوث التي تحتوى على تصميم تجريبي يتضمن دراسة أثر ثلاث متغيرات مستقلة أو أكثر، وذلك لأنه يسمح بدراسة أثر كل متغير من المتغيرات على حدة، بالإضافة إلى أثر تفاعلهما معا على متغير تابع في نفس الوقت.

أسباب استخدام تحليل التباين بدلاً من استخدام اختبار (T-Test)

1 - الجهد المبذول في عمل المقارنات فالاعتماد على المقارنات الثنائية يتطلب جهداً لا مبرر له ، حيث يزداد عدد المقارنات = عدد المقارنات بسرعة كلما ازداد عدد المجتمعات.
 عدد المقارنات = عدد المجموعات×( عدد المجموعات – ١) مقسوم على 2
 عدد المقارنات = عدد المجموعات×( عدد المجموعات – ١) مقسوم على 2
 حفف عملية المقارنة:
 2- ضعف عملية المقارنة:
 عند المقارنة بين كل زوج من الأوساط ، فإننا نستخدم فقط المعلومات عن المجموعات المقارنتين ، ونحمل المعلومات
 المتوفرة عن باقي المجموعات والتي تجعل المقارنة أقوى فيما لو استعملت.
 د عناقي المجموعات والتي تجعل المقارنة أقوى فيما لو استعملت.
 د عناقي المجموعات والتي تجعل المقارنة أقوى فيما لو استعملت.
 د عناقي المجموعات والتي تجعل المقارنة أقوى فيما لو استعملت.
 د عناقي المجموعات والتي تجعل المقارنة أقوى فيما لو استعملت.
 د عناقي المجموعات والتي تجعل المقارنة أقوى فيما لو استعملت.
 د عناقي المجموعات والتي تجعل المقارنة أقوى فيما لو استعملت.
 د عناقي المعدد لاختبار (T-Test) يزيد من خطر في ارتكاب الخطأ من النوع الأول ، فإذا كان عدد للمقارنات التي نستخدم اختبار (T-Test) يزيد من خطر في ارتكاب الخطأ من النوع الأول ، فإذا كان عدد معلي نا الاستخدام المتعدد لاختبار (T-Test) يزيد من نطر في ارتكاب الخطأ من النوع الأول ، فإذا كان عدد معلي نا التي نستخدم اختبار (T-Test) فيها يساوي (T)، وكان مستوى الدلالة المستخدم في هذه المقارنات التي نستخدم اختبار (T-Test) فيها يساوي (T)، وكان مستوى الدلالة المستخدم في هذه المقارنات ، يعطي بالعلاقة:
 م فإن احتمال ارتكاب خطأ واحد أو أكثر من النوع الأول في هذه المقارنات ، يعطي بالعلاقة:
 م فإن احتمال ارتكاب خطأ من النوع الأول على الأول في هذه المقارنات ، يعطي بالعلاقة:
 م من الحمال ارتكاب خطأ من النوع الأول على الأول في هذه المقارنات ، يعطي بالعلاقة:
 م من المول المول الماني الأحادي في حالة المعاينة من الوحدة التحريبية فوذج تحليل التباين الأحادي يشكل عام، وكذلك نتائج تعليل التباين الأحادي في حالة المعاينة من الوحدة التحريية ويخت علي على التائجا علي

بماعلى عام، وعناق عاميم علي مبدي مديني من عام ي عن ما مناوية على مو عن معارية م ويعام م

## (4,2) تحليل التباين أحادي الاتجاه

الغرض من تحليل التباين الأحادي هو اختبار تساوي متوسطات مجموعات Groups أو مستويات متغير واحد وصفي، فإذا كانت الظاهرة تحت الدراسة تشمل متغير واحد وصفي، مكون من k من المجموعات المتنافية، يمكن استخدام أبسط أنواع تحليل التباين، وهو "تحليل التباين الأحادي"ANOVA . ومن الأمثلة على ذلك:

- نوع سلالات القمح Strain of wheat: يمكن النظر إليها كعامل ثابت تعبر مستوياته عن كل السلالات المكنة للقمح، والتي تؤخذ جمعيا في الاعتبار عند المقارنة بين متوسطات الإنتاجية لهذه السلالات.
- درجة الحرارة temperatures: عندما يهتم الباحث بدراسة تأثير ثلاث مستويات للحرارة (35,30,25) على فترة ما قبل وضع البيض للحلم الدودي الذي يصيب ورق الزيتون وكذلك فترة الانتقال من طور إلى آخر، يعامل الحرارة في هذه الحالة كعامل ثابت.
- 3. المنطقة Region : عند مقارنة متوسطات القروض الممنوحة من صندوق التنمية الزراعية بين كافة مناطق المملكة، ينظر إلى المنطقة كعامل ثابت يؤثر على قيمة القرض الممنوح للمنطقة. وهكذا الأمثلة على ذلك كثيرة.

(4,2,1) الشكل العام لنموذج تحليل التباين الأحادي في حالة تساوي المكررات

يهتم نموذج تحليل التباين الأحادي بدراسة وتحليل أثر عامل واحد على متغير تابع كمي، وبفرض أن <sup>t</sup> تعبر عن عدد مستويات العامل أو عدد المعالجات، ويرمز لها بالرموز  $(T_1, T_2, ..., T_i)$ ، وأن r تعبر عن عدد مكررات كل معالجة، وأن <sup>t ت</sup> يعبر عن تأثير المعالجة <sup>t ت</sup>، فإن المشاهدة <sup>w</sup> يمكن التعبير عنها بمعادلة خطية تأخذ الصورة التالية: (4.1) حيث أن:

<sup>µ</sup>: تعبر عن المتوسط العام

<sup>, T</sup> :تعبر عن تأثير المعالجة <sup>, T</sup> وتعكس انحراف متوسط المعالجة <sup>, µ</sup> عن المتوسط العام ، أي أن <sup>µ – , µ = <sup>, T</sup>. <sup>"<sup>3</sup></sup> : هو الخطأ التجريبي لمشاهدة الوحدة التجريبية رقم <sup>j</sup> والتي استلمت المعالجة رقم <sup>i</sup>، ويعكس انحراف المشاهدة <sup>"y</sup> عن متوسط المعالجة رقم <sup>i</sup>، أي أن: <sup>(, µ – µ) = <sup>"<sup>3</sup></sup>.</sup></sup>

ويسمى النموذج (4.1) أعلاه بنموذج تحليل التباين الأحادي في المجتمع، وهو نموذج يحدد قيمة العلاقة بين الصفة المدروسة <sup>«ر</sup> كمتغير تابع، ومستويات العامل أو المعالجات كمتغيرات مستقلة.

- (4,2,2) الافتراضات التي يستند عليها النموذج يستند نموذج تحليل التباين (4.1) على عدد من الافتراضات هي:
- مشاهدات الصفة المدروسة <sup>y</sup> على الوحدات التجريبية التي استلمت المعالجة رقم i مقاسة بمستوى

قياس فئوي أو نسبي ومستقلة ولها توزيع طبيعي متوسطه <sup>µ</sup>، وتباينه <sup>°, م</sup>، أي أن (<sup>y</sup>, <sup>v, N</sup> (µ, <sup>o</sup>) × ما يفترض استقلال مشاهدات كل معالجة عن مشاهدات المعالجات الأخرى.

محموع الآثار يساوي صفرا، أي أن:

$$\sum_{i=1}^{t} \tau_i = \sum_{i=1}^{t} (\mu_i - \mu) = 0$$
(4.2)

ويدل ذلك على أن المتوسط العام هو الوسط الحسابي المرجح لمتوسطات المعالجات، أي أن:

$$\mu = \frac{\sum_{i=1}^{t} r_{i} \mu_{i}}{\sum_{i=1}^{t} r_{i}} = \frac{r \sum_{i=1}^{t} \mu_{i}}{tr} = \frac{\sum_{i=1}^{t} \mu_{i}}{t}$$
(4.3)

الأخطاء التجريبية داخل كل معالجة هي متغيرات عشوائية ولها توزيع طبيعي متوسطه صفرا وتباينه <sup>6</sup>, <sup>7</sup>
 أى أن <sup>(0, σ<sup>2</sup>)</sup>

• تجانس التباينات للمعالجات، أي أن:  

$$\sigma_1^2 = \sigma_2^2 = \dots = \sigma_r^2 = \sigma^2$$
(4.4)

وجود استقلال خطي بين الأخطاء و المعالجات.

(4,3) استخدام برنامج SPSS في الحصول على نتائج تطبيق نموذج تحليل التباين الأحادي لاستخدام برنامج SPSS في الحصول على نتائج تطبيق نموذج تحليل التباين الأحادي سوف نبدأ بالتحقق من افتراضات تحليل التباين الأحادي أولاً، ثم من القائمة Analyzes نختار Compare Mean نحتار ومن القائمة الفرعية نحتار One- Way ANOVA ولبيان ذلك سوف يتم حل التطبيق التالي باستخدام البرنامج.

### تطبيق (4,1)

تمثل البيانات التالية درجات الطلاب الذين دُرس لهم مقرر الإحصاء بثلاث طرق مختلفة.

|   | س              | ق التدري | طر  |
|---|----------------|----------|-----|
| j | M <sub>1</sub> | M 2      | M 3 |
| 1 | 74             | 86       | 77  |

| 2 | 75 | 89 | 75 |
|---|----|----|----|
| 3 | 72 | 81 | 76 |
| 4 | 69 | 86 | 78 |
| 5 | 71 | 85 | 79 |

والمطلوب: اختبار فرض تساوي متوسطات الدرجات للطرق الثلاث

**الحل: أولاً**: قبل الشروع في حل التطبيق لابد أن تعرف المتغيرات وعددها فنلاحظ أنه يوجد متغيران وهما المتغير التابع (درجة الطالب) وسوف ندخلها باسم Mark، والمتغير الثاني وهو المتغير المستقل الاسمي (طرق التدريس) وسوف ندخلها باسم Method وهي ثلاث طرق(مستويات)يعبر عنها بالرموز M، 2، 6 .

ثانياً: للحصول على نتائج تحليل التباين الأحادي، يتم ادخال البيانات على البرنامج من خلال إتباع التالي: - ندخل البيانات في صفحة Data view وذلك عن طريق النقر مرتين Double- click مرتين بر اللوس على أيقونة أو رمز البرنامج في حال وجوده على سطح المكتب، أو من خلال سطح المكتب نضغط بالفأرة على كلمة Start تظهر قائمة نختار منها Programs ومنها نختار برنامج برنامج Data view كالتالي:

|         |               | -   |     | HILL (1997) |     |     |     | 1 - <del>4</del> | 3 <u>1</u> 4 |     |     |     |     |     | Visible: 0 d | f 0 Varia |
|---------|---------------|-----|-----|-------------|-----|-----|-----|------------------|--------------|-----|-----|-----|-----|-----|--------------|-----------|
|         | 127           | Vär | var | var         | var | var | var | var              | var          | Var | var | var | var | var | var          | Va        |
| 1       |               |     |     |             |     |     |     |                  |              |     |     |     |     |     |              |           |
| 2       | í — —         |     |     |             |     |     |     |                  |              |     |     |     |     |     |              |           |
| 3       |               |     |     |             |     |     |     |                  |              |     |     |     |     |     |              |           |
| 4       |               |     |     |             |     |     |     |                  |              |     |     |     |     |     |              |           |
| 5       |               |     |     |             |     |     |     |                  |              |     |     |     |     |     |              |           |
| 6       |               |     |     |             |     |     |     |                  |              |     |     |     |     |     |              |           |
| 7       |               |     |     |             |     |     |     |                  |              |     |     |     |     |     |              |           |
| 8       |               |     |     |             |     |     |     |                  |              |     |     |     |     |     |              |           |
| 9       |               |     |     |             |     |     |     |                  |              |     |     |     |     |     |              |           |
| 10      |               |     |     |             |     |     |     |                  |              |     |     |     |     |     |              |           |
| 11      |               |     |     |             |     |     |     |                  |              |     |     |     |     |     |              |           |
| 12      |               |     |     |             |     |     |     |                  |              |     |     |     |     |     |              |           |
| 13      |               |     |     |             |     |     |     |                  |              |     |     |     |     |     |              |           |
| 14      |               |     |     |             |     |     |     |                  |              |     |     |     |     |     |              |           |
| 15      |               |     |     |             |     |     |     |                  |              |     |     |     |     |     |              |           |
| 16      |               |     |     |             |     |     |     |                  |              |     |     |     |     |     |              |           |
| 17      |               |     |     |             |     |     |     |                  |              |     |     |     |     |     |              |           |
| 18      |               |     |     |             |     |     |     |                  |              |     |     |     |     |     |              |           |
| 19      |               |     |     |             |     |     |     |                  |              |     |     |     |     |     |              |           |
| 20      |               |     |     |             |     |     |     |                  |              |     |     |     |     |     |              |           |
| 21      |               |     |     |             |     |     |     |                  |              |     |     |     |     |     |              |           |
| 22      |               |     |     |             |     |     |     |                  |              |     |     |     |     |     |              |           |
| 23      |               |     |     |             |     |     |     |                  |              |     |     |     |     |     |              |           |
| 24      |               |     |     |             |     |     |     |                  |              |     |     |     |     |     |              |           |
| 25      |               |     |     |             |     |     |     |                  |              |     |     |     |     |     |              |           |
|         | 4             |     |     |             |     |     |     |                  |              |     |     |     |     | _   |              |           |
| ta View | Variable View |     |     |             |     |     |     |                  |              |     |     |     |     |     |              |           |

- إدخال البيانات المستهدفة (المتغير التابع (درجة الطالب) باسم Mark) في أول أعمدة الملف الفارغ من جهة اليسار وذلك بالوقوف بالسهم على أول خانة من خانات العمود الخاص بالدرجات لبدء عمليات الإدخال.
- إدخال المتغير المستقل (طرق التدريس) باسم Method في ثاني أعمدة الملف الفارغ من جهة اليسار وذلك بالوقوف بالسهم على أول خانة من خانات العمود الخاص بطرق التدريس لبدء

عمليات الإدخال.

| L          |                  |                 |                   |                        |                   |                   |          |                 |      |  |
|------------|------------------|-----------------|-------------------|------------------------|-------------------|-------------------|----------|-----------------|------|--|
| Gio Edit   | d1 [Data<br>View | Set0] - IBM SPS | S Statistics Data | Editor<br>Direct Marke | ting Gran         | ha Utilitia       | Add one  | Mindow          | Holp |  |
|            | view             |                 | norm Analyze      | Direct Marke           | ung <u>o</u> rapi | ns <u>o</u> unues | Add-ons  | <u>vv</u> indow |      |  |
|            |                  | <u> </u>        | <u> </u>          |                        | _ #19 _ 3         | S 🖌               | <u>⊸</u> | 1               | 10   |  |
| 16 : VAR00 | 002              |                 |                   |                        |                   |                   |          |                 |      |  |
|            | VA               | R00001          | VAR0000           | 02 var                 | var               | var               | var      | var             | var  |  |
| 1          |                  | 74              | 4 1.              | .00                    |                   |                   |          |                 |      |  |
| 2          |                  | 7               | 5 1.              | .00                    |                   |                   |          |                 |      |  |
| 3          |                  | 73              | 2 1.              | .00                    |                   |                   |          |                 |      |  |
| 4          |                  | 69              | 9 1.              | .00                    |                   |                   |          |                 |      |  |
| 5          |                  | 7               | 1 1.              | .00                    |                   |                   |          |                 |      |  |
| 6          |                  | 86              | 6 2               | .00                    |                   |                   |          |                 |      |  |
| 7          |                  | 89              | 9 2               | .00                    |                   |                   |          |                 |      |  |
| 8          |                  | 8               | 1 2               | .00                    |                   |                   |          |                 |      |  |
| 9          |                  | 86              | 6 2               | .00                    |                   |                   |          |                 |      |  |
| 10         |                  | 8               | 5 2               | .00                    |                   |                   |          |                 |      |  |
| 11         |                  | 7               | 7 3.              | .00                    |                   |                   |          |                 |      |  |
| 12         |                  | 75              | 5 3.              | .00                    |                   |                   |          |                 |      |  |
| 13         |                  | 76              | 6 3.              | .00                    |                   |                   |          |                 |      |  |
| 14         |                  | 78              | 3 3.              | .00                    |                   |                   |          |                 |      |  |
| 15         |                  | 79              | 9 3               | .00                    |                   |                   |          |                 |      |  |

- تسمية المتغيرات التي تم إدخالها وذلك بالضغط على [ Variable View ] ( رؤية المتغير )،
   بشريط التعليمات السفلي.
  - يظهر لنا جدول يحتوي على كل الخصائص الممكنة للمتغيرات التي تم إدخالها.

يتم إدخال الاسم (Mark) للمتغير التابع في الخانة الأولى تحت[ Name ] والاسم Method للمتغير المستقل.

| 🝓 *Untitleo              | d1 [DataSet0] - IBM SPS                | SS Statistics Data Edito   | r                |                        |                     |          |         |         |         |                |
|--------------------------|----------------------------------------|----------------------------|------------------|------------------------|---------------------|----------|---------|---------|---------|----------------|
| <u>File</u> <u>E</u> dit | <u>View</u> <u>D</u> ata <u>T</u> rans | sform <u>A</u> nalyze Dire | ect Marketing Gr | aphs <u>U</u> tilities | Add-ons Window Help |          |         |         |         |                |
| 😂 H                      | 🖨 🛄 🗠                                  | a 📓 🐂 🖬                    |                  |                        | - 🐴 📰 🔚 ⊘           | <b>A</b> |         |         |         |                |
|                          | Name                                   | Туре                       | Width            | Decimals               | Label               | Values   | Missing | Columns | Align   | Measure        |
| 1                        | VAR00001                               | Numeric                    | 8                | 0                      |                     | None     | None    | 10      | ≡ Right | \delta Nominal |
| 2                        | VAR00002                               | Numeric                    | 8                | 2                      |                     | None     | None    | 8       | ≡ Right | Unknown        |
| 3                        |                                        |                            |                  |                        |                     |          |         |         |         |                |
| 4                        |                                        |                            |                  |                        |                     |          |         |         |         |                |
| 5                        |                                        |                            |                  |                        |                     |          |         |         |         |                |
| 6                        |                                        |                            |                  |                        |                     |          |         |         |         |                |

- نضغط على الخانة التي أمام المتغير Method وتحت عمود Values فيظهر مربع Value

|    |        |         |   | eung <u>G</u> r |              |             |          |           |
|----|--------|---------|---|-----------------|--------------|-------------|----------|-----------|
|    | Name   | Туре    | V | /idth           | Decimals     | Label       | Values   | s Missing |
| 1  | Mark   | Numeric | 8 |                 | 0            |             | None     | None      |
| 2  | Method | Numeric | 8 |                 | 2            |             | None     | None      |
| 3  |        |         |   |                 |              |             |          |           |
| 4  |        |         |   |                 |              |             |          |           |
| 5  |        |         |   | 🖬 Value         | Labels       |             |          |           |
| 6  |        |         |   | Value           | Labels       |             |          |           |
| 7  |        |         |   | value           | 3            |             | Spelling |           |
| 8  |        |         |   | Laber           | m3           |             | - 1      |           |
| 9  |        |         |   |                 | Add 2.00 = " | M2"         |          |           |
| 10 |        |         |   |                 | hange        |             |          |           |
| 11 |        |         |   | R               | emove        |             |          |           |
| 12 |        |         |   |                 |              |             |          |           |
| 13 |        |         |   |                 | OH           | Cancel Help |          |           |
| 14 |        |         |   |                 |              |             |          |           |
| 15 |        |         |   |                 |              |             |          |           |

- نعرف الرقم (1) بكلمة M1 والرقم (2) بكلمة M2 والرقم (3) بكلمة M3

| فتظهر البيانات كالتالي: | Data V                                        | View                    | على          | حة ع            | لصف                  | ىفل ا   | ضغط أس | OK ونه | م نضغط | ÷ – |
|-------------------------|-----------------------------------------------|-------------------------|--------------|-----------------|----------------------|---------|--------|--------|--------|-----|
| ta *Unti                | led1 [DataSet0] - IBM SPSS                    | Statistics Data Edito   | or           |                 |                      |         |        |        |        |     |
| <u>File</u>             | dit <u>V</u> iew <u>D</u> ata <u>T</u> ransfo | orm <u>A</u> nalyze Dir | ect Marketir | ng <u>G</u> rap | hs <u>U</u> tilities | Add-on: |        |        |        |     |
| 😑 I                     | 🗄 🖨 🛄 🗠 1                                     | a 🔚 📰                   |              | h i             | <b>6</b>             | - 42    |        |        |        |     |
|                         |                                               |                         |              |                 |                      |         |        |        |        |     |
|                         | Mark                                          | Method                  | var          | var             | var                  | var     |        |        |        |     |
| 1                       | 74                                            | M1                      |              |                 |                      |         |        |        |        |     |
| 2                       | 75                                            | M1                      |              |                 |                      |         |        |        |        |     |
| 3                       | 72                                            | M1                      |              |                 |                      |         |        |        |        |     |
| 4                       | 69                                            | M1                      |              |                 |                      |         |        |        |        |     |
| 5                       | 71                                            | M1                      |              |                 |                      |         |        |        |        |     |
| 6                       | 86                                            | M2                      |              |                 |                      |         |        |        |        |     |
| 7                       | 89                                            | M2                      |              |                 |                      |         |        |        |        |     |
| 8                       | 81                                            | M2                      |              |                 |                      |         |        |        |        |     |
| 9                       | 86                                            | M2                      |              |                 |                      |         |        |        |        |     |
| 10                      | 85                                            | M2                      |              |                 |                      |         |        |        |        |     |
| 11                      | 77                                            | m3                      |              |                 |                      |         |        |        |        |     |
| 12                      | 75                                            | m3                      |              |                 |                      |         |        |        |        |     |
| 13                      | 76                                            | m3                      |              |                 |                      |         |        |        |        |     |
| 14                      | 78                                            | m3                      |              |                 |                      |         |        |        |        |     |
| 15                      | 79                                            | m3                      |              |                 |                      |         |        |        |        |     |
| 16                      |                                               |                         |              |                 |                      |         |        |        |        |     |

- وبالتالي تم تميئة البيانات تمهيداً لعرض النتائج.
- کما یفضل حفظ الملف: وذلك بالضغط على علامة حفظ
   ونضغط Save
  - 1 التحقق من افتراضات تحليل التباين الأحادي وهي:
  - 0 المتغيرات <sup>y</sup> زقيمة مفردات الظاهرة ) مستقلة ولها توزيع طبيعي.
  - معموعة البيانات في المستويات المختلفة تشكل عينات عشوائية مستقلة ولها تباين مشترك <sup>2</sup> أي
     أن:

$$\sigma_{1}^{2} = \sigma_{2}^{2} = \dots = \sigma_{k}^{2} = \sigma^{2}$$

أ- اختبار طبيعية البيانات

- بعد اتمام ادخال البيانات نختبر طبيعية البيانات وذلك كما يلي: من القائمة Analyzes نختار ومن القائمة الفرعية نختار Explore
- ثم التظليل على المتغير المستهدف وهو Mark ثم ننقل هذا المتغير إلى المربع الأيمن الخاص بقائمة Dependent List والتظليل على المتغير Method وننقله إلى المربع الأيمن الخاص بقائمة Factor List
- الضغط على الأمر Plots... على يمين المربع، لتحديد اختبار طبيعية البيانات وذلك بتنشيط Normality plots with test كما في المربع التالي:

| ta Explore: Plots                                                                                                    | ta Explore                                                                                                    |
|----------------------------------------------------------------------------------------------------|----------------------------------------------------------------------------------------------------|
| Boxplots       Descriptive         © Eactor levels together       Image: Stem-and-leaf         © Dependents together       Image: Histogram         Image: None       Image: Histogram         Image: None       Image: Stem-and-leaf         Image: None       Image: Stem-and-leaf         Image: None       Image: Stem-and-leaf         Image: None       Image: Stem-and-leaf         Image: None       Image: Stem-and-leaf         Image: None       Image: Stem-and-leaf         Image: None       Image: Stem-and-leaf         Image: None       Image: Stem-and-leaf         Image: Stem-and-leaf       Image: Stem-and-leaf         Image: Stem-and-leaf       Image: Stem-and-leaf         Image: Stem-and-leaf       Image: Stem-and-leaf         Image: Stem-and-leaf       Image: Stem-and-leaf         Image: Stem-and-leaf       Image: Stem-and-leaf         Image: Stem-and-leaf       Image: Stem-and-leaf         Image: Stem-and-leaf       Image: Stem-and-leaf         Image: Stem-and-leaf       Image: Stem-and-leaf         Image: Stem-and-leaf       Image: Stem-and-leaf         Image: Stem-and-leaf       Image: Stem-and-leaf         Image: Stem-and-leaf       Image: Stem-and-leaf         Image: Stem-and-leaf | Dependent List:       Statistics         Image: Mark       Plots         Image: Plots       Options         Image: Plots       Image: Plots         Image: Plots       Image: Plots |
| Continue Cancel Help                                                                                                    | OK Paste Reset Cancel Help                                                                                                    |

## - الضغط على Continue ثم OK فيظهر الجدول التالي بجانب نواتج أخرى:

|      |        |           | Tests o     | f Normality       |           |              |      |
|------|--------|-----------|-------------|-------------------|-----------|--------------|------|
|      |        | Koln      | nogorov-Smi | rnov <sup>a</sup> |           | Shapiro-Wilk | 2    |
|      | Method | Statistic | df          | Sig.              | Statistic | df           | Sig. |
|      | M1     | .175      | 5           | $.200^{*}$        | .974      | 5            | .899 |
| Mark | M2     | .245      | 5           | $.200^{*}$        | .931      | 5            | .601 |
|      | m3     | .136      | 5           | .200*             | .987      | 5            | .967 |

من الجدول نلاحظ أن القيمة الاحتمالية (.Sig) لاختبار Kolmogorov-Smirnova أكبر من 0.05 لكل من الطرق أي أننا نقبل فرض العدم الذي ينص على أن توزيع بيانات الطرق الثلاث مسحوبة من مجتمع يتبع التوزيع الطبيعي وهذا أحد شروط استخدام جدول تحليل التباين. ب-اختبار تجانس التباين:

من القائمة Analyzes نختار Compare Mean ومن القائمة الفرعية نختار One-Way من القائمة الفرعية نختار Analyzes من القائمة الفرعية فتار ANOVA...

| t, | 5-2.sav          | [DataSe | t0] - IBN   | 1 SPSS St | atistic | s Data Edi      | tor                    |        |           |            |             |      |   |       |
|----|------------------|---------|-------------|-----------|---------|-----------------|------------------------|--------|-----------|------------|-------------|------|---|-------|
| E  | ile <u>E</u> dit | View    | Data        | Transf    | orm     | Analyze         | Direct Marketing       | Graphs | Utilities | Add-ons    | Window      | Help |   |       |
| (  |                  |         | <b>II</b> , |           |         | Repo            | rts                    | )<br>} |           | - <u>-</u> |             |      |   | - ARG |
| 1  | 1 : Mark 74      |         |             |           |         | Tables          |                        |        |           |            |             |      |   |       |
|    |                  |         | Mark        | <b>(</b>  | Ν       | Comp            | are Means              | •      | Mean:     | S          | 1           |      | r | var   |
|    | 1                |         |             | 74        |         | Gene            | ral Linear Model       | +      | Cone-     | ample T Te | est         |      |   |       |
|    | 2                |         |             | 75        | 6       | Gene            | ralized Linear Mode    | els M  | 🛃 Indep   | endent-Sam | ples T Test | L    |   |       |
|    | 3                |         |             | 72        |         | Corre           | Models<br>late         | ,<br>, | Paire     | d-Samples  | T Test      |      |   |       |
|    | 4                |         |             | 69        |         | Regre           | ession                 | +      | Cone-1    | Way ANOVA  | <b>L</b>    |      |   |       |
|    | 5                |         |             | 71        |         | L <u>o</u> glin | ear                    | •      |           |            |             |      |   |       |
|    | 6                |         |             | 86        | ;       | Neura           | I Networks             | *      |           |            |             |      |   |       |
|    | 7                |         |             | 89        |         | Dime            | ity<br>nsion Reduction | , r    |           |            |             |      |   |       |
|    | 0                |         |             | 0.4       |         | -               |                        |        |           |            |             |      |   |       |

يظهر مربع الحوار التالي:

- ثم التظليل على المتغير المستهدف وهو Mark ثم ننقل هذا المتغير إلى المربع الأيمن الخاص بقائمة Dependent List وننقل المتغير Method إلى المربع الأيمن الخاص بقائمة Factor

| ta One-Way ANOVA | ×                                                     | 🔄 h One-Way ANOVA | ×                                                     |
|------------------|-------------------------------------------------------|-------------------|-------------------------------------------------------|
| Dependent List:  | Contrasts<br>Post Hoc<br>Options<br>Bootstrap<br>Help |                   | Contrasts<br>Post Hoc<br>Options<br>Bootstrap<br>Help |

ثم نضغط على ...Options لوصف طرق التدريس الثلاثة وذلك بتنشيط Descriptive واختبار تجانس تباين المجموعات بتنشيط Homogeneity of variance test كما في المربع التالي:

| ta One-Way ANOVA: Options          |
|------------------------------------|
| Statistics                         |
| ☑ Descriptive                      |
| <u>Fixed and random effects</u>    |
| Homogeneity of variance test       |
| Brown-Forsythe                     |
| Melch                              |
| Means plot                         |
| Missing Values                     |
| Exclude cases analysis by analysis |
| © Exclude cases listwise           |
| Continue Cancel Help               |

- الضغط على Continue ثم OK فيظهر ثلاث جداول كالتالي: الجدول الأول وهو Descriptives ويحتوي على وصف احصائي للطرق الثلاثة يتمثل في الوسط الحسابي، والانحراف المعياري وفترات الثقة وأقل قيمة وأعلى قيمة.

|       | Descriptives |       |           |       |                    |                        |         |         |  |  |
|-------|--------------|-------|-----------|-------|--------------------|------------------------|---------|---------|--|--|
|       | Mark         |       |           |       |                    |                        |         |         |  |  |
|       | N            | Mean  | Std.      | Std.  | 95% Confiden<br>Me | ce Interval for<br>ean | Minimum | Maximum |  |  |
|       |              |       | Deviation | Error | Lower Bound        | Upper Bound            |         |         |  |  |
| M1    | 5            | 72.20 | 2.387     | 1.068 | 69.24              | 75.16                  | 69      | 75      |  |  |
| M2    | 5            | 85.40 | 2.881     | 1.288 | 81.82              | 88.98                  | 81      | 89      |  |  |
| m3    | 5            | 77.00 | 1.581     | .707  | 75.04              | 78.96                  | 75      | 79      |  |  |
| Total | 15           | 78.20 | 6.050     | 1.562 | 74.85              | 81.55                  | 69      | 89      |  |  |

الجدول الثاني وهو **Test of Homogeneity of Variances** ويحتوي على احصائية ليفين ودرجات الحرية والقيمة الاحتمالية (Sig = 0.680) وحيث أنها أكبر من 0.05 لذا يمكن قبول فرض تساوي تباينات درجات الطلاب للطرق الثلاث.

|                        | Test of            | Homogeneit | es          |           |                          |
|------------------------|--------------------|------------|-------------|-----------|--------------------------|
|                        |                    | Mark       |             |           |                          |
|                        | Levene Statistic   | df1        | df2         | Sig.      |                          |
|                        | .399               | 2          | 12          | .680      |                          |
| ىة) وبالتالي نعتمد على | تحليل التباين محقة | ت استخدام  | ط ( افتراضا | حظ أن شرو | من النتيجة (أ) و (ب) نلا |

جدول تحليل التباين لاختبار فرض متوسطات الدرجات للطرق الثلاث.

ملاحظة:

- اذا كانت البيانات لاتتبع التوزيع الطبيعي فيكون الأسلوب المناسب للتحليل هو الاختبار الللامعلمي
   كروسكال ولز، وسوف نتعرض لذلك في الفصل الثاني عشر.
- اذا كانت التباينات غير متجانسة والبيانات تتبع التوزيع الطبيعي نستخدم احصائية Welch أو Brown-Forsythe للمقارنة بين المتوسطات.

الجدول الثالث وهو جدول تحليل التباين (ANOVA) لاختبار فرض تساوي متوسطات الدرجات للطرق الثلاث ويحتوي على مجموع المربعات، ومتوسط مجموع المربعات، ودرجات الحرية، وقيمة احصائية الاختبار ويحتوي على مجموع المربعات، ومتوسط مجموع المربعات، ودرجات الحرية، وقيمة احصائية الاختبار *E*=40.582 ، والقيمة الاحتمالية ( *p value ) وهي* (Sig = 0.000) وهي أقل من مستوى المعنوية 5% لذا يمكن رفض فرض العدم الخاص بتساوي متوسطات الدرجات للطرق الثلاث، وأن هناك على الأقل متوسطين بينهما فرق معنوي.

| ANOVA                                |         |    |         |        |      |  |  |  |  |  |
|--------------------------------------|---------|----|---------|--------|------|--|--|--|--|--|
| Mark                                 |         |    |         |        |      |  |  |  |  |  |
| Sum of Squares df Mean Square F Sig. |         |    |         |        |      |  |  |  |  |  |
| Between Groups                       | 446.400 | 2  | 223.200 | 40.582 | .000 |  |  |  |  |  |
| Within Groups                        | 66.000  | 12 | 5.500   |        |      |  |  |  |  |  |
| Total                                | 512.400 | 14 |         |        |      |  |  |  |  |  |

(4,4) نتائج تحليل التباين الأحادي في حالة المعاينة من الوحدة التجريبية.

في الحالة التي يتم فيها أخذ عينة عشوائية حجمها ٢ من كل وحدة تجريبية، تسمى الوحدة التي أخذ عليها القياس بوحدة المعاينة، ويلاحظ عند تطبيق هذه الحالة مع التصميم تام التعشية يأخذ النموذج الصورة التالية:

$$Y_{ijk} = \mu + \tau_i + \varepsilon_{ij} + \eta_{ijk}$$
  $i = 1, 2, ..., t, j = 1, 2, ..., r, k = 1, 2, ..., s$ 

حيث أن:

ε<sub>ij</sub> ~ N (0, σ<sub>ε</sub><sup>2</sup>) : هو الخطأ التجريبي للوحدة التجريبية رقم j والتي استلمت المعالجة رقم i، ويفترض أن: ε<sub>ij</sub> ~ N (0, σ<sub>ε</sub><sup>2</sup>) ) ( المعاينة لوحدة المعاينة رقم k من الوحدة التجريبية رقم j والتي استلمت المعالجة رقم i، ويفترض أن: ( ( η<sub>ijk</sub> ~ N (0, σ<sub>n</sub><sup>2</sup>) ) ومن النموذج أعلاه يوجد ثلاث مصادر للإختلاف، وهي: - المصدر الأول: الاختلاف الراجع إلى المعالجات

- المصدر الثاني: الاختلاف الراجع إلى الوحدات التجريبية، ويسمى بالخطأ التجريبي.
  - المصدر الثالث: الاختلاف الراجع إلى وحدات المعاينة، ويسمى بخطأ المعاينة.

ويلاحظ أن جدول تحليل التباين يأخذ الصورة التالية.

| S.O.V     | df              | SS   | MS   | E(MS) Fixed                                                                                | E(MS) Random                                                          |
|-----------|-----------------|------|------|--------------------------------------------------------------------------------------------|-----------------------------------------------------------------------|
| Treat.    | ( <i>t</i> – 1) | SSTr | MSTr | $\sigma_{\eta}^{2} + s\sigma_{\varepsilon}^{2} + rs\frac{\sum_{i=1}^{t}\tau_{i}^{2}}{t-1}$ | $\sigma_{\eta}^{2} + s\sigma_{\varepsilon}^{2} + rs\sigma_{\tau}^{2}$ |
| Ex. Error | t(r - 1)        | SSE  | MSE  | $\sigma_{\eta}^2 + s\sigma_{\varepsilon}^2$                                                | $\sigma_{\eta}^2 + s \sigma_{\varepsilon}^2$                          |
| Sa. Error | tr(s-1)         | SSS  | MSS  | $\sigma_\eta^2$                                                                            | $\sigma_\eta^2$                                                       |

وفي هذه الحالة يمكن إضافة اختبار جديد، وهو اختبار أن تباين الخطأ التجريبي يساوي صفرا  $F = MSE \ /MSS$  .  $F = MSE \ r = 0$ 

استخدام برنامج SPSS في الحصول على كافة نتائج تحليل التباين الأحادي في حالة المعاينة من الوحدة التجريبية، ويتم توضيح ذلك من خلال عرض تطبيق (4,3 ): تطبيق (4,3) :

لدراسة تأثير أربع طرق يستخدمها الأطباء في علاج الإصابة بنزلات البرد للبالغين، من كل طريقة تم اختيار عينة عشوائية من الأطباء المستخدمين لها حجمها 4 أطباء، كما تم اختيار لكل طبيب عينة عشوائية حجمها 3 من المرضى الذين يعالجهم الطبيب، وسجلت الفترة الزمنية للاستجابة لطريقة العلاج المستخدمة بالأيام. ويبين الجدول التالي هذه البيانات.

|       | Doctor  |    |    |    |    |    |    |    |    |    |    |    |    |  |
|-------|---------|----|----|----|----|----|----|----|----|----|----|----|----|--|
|       |         | D1 |    |    | D2 |    |    |    | D3 |    |    | D4 |    |  |
|       | Patient | P1 | P2 | P3 | P1 | P2 | P3 | P1 | P2 | P3 | P1 | P2 | P3 |  |
|       | T1      | 4  | 8  | 7  | 7  | 6  | 5  | 4  | 5  | 5  | 6  | 7  | 6  |  |
| Traat | T2      | 7  | 9  | 8  | 9  | 7  | 9  | 8  | 8  | 9  | 9  | 8  | 7  |  |
| Treat | T3      | 5  | 4  | 5  | 6  | 5  | 6  | 5  | 6  | 6  | 6  | 7  | 6  |  |
|       | T4      | 9  | 7  | 9  | 7  | 8  | 7  | 8  | 9  | 9  | 10 | 8  | 9  |  |

والمطلوب:

الحل: أولاً: قبل الشروع في حل التطبيق لابد أن تعرف المتغيرات وعددها كي يسهل ادخالها في البرنامج، فنلاحظ أنه يوجد 4 متغيرات وهم المتغير التابع يمثل عدد أيام الاستجابة لطريقة العلاج، ويرمز له بالرمز Response ، والمتغير الثاني وهو المتغير المستقل المراد دراسة تأثيره هو " طرق العلاج" ويرمز له بالرمز Treat ويتكون من أربع طرق تمثل المعالجات، أي أن t = 4 ، ويرمز لهذه المعالجات بالرموز (Treat : T1, T2, T3, T4)، والمتغير الثالث وهو الوحدات التجريبية وهي الأطباء، ويرمز له بالرمز Doctor ، وعدد الأطباء المستخدمين للطريق أربعة، أي أن r = 4، ويرمز لهم بالرموز (Doctor : D<sub>1</sub>, D<sub>2</sub>, D<sub>3</sub>, D<sub>4</sub>)، والمتغير الرابع وهو عينة عشوائية من المرضى Patient الذين عالجهم الطبيب حجمها ثلاث مرضى، أي أن s = 3 ، ويرمز لهؤلاء المرضى بالرموز  $(Patient : P_1, P_2, P_3)$ 

ثانياً: يتم ادخال البيانات على البرنامج من خلال إتباع التالي: - ندخل البيانات في صفحة Data view كما في تطبيق (5/2) كالتالي:

| ta 5   | -3sav.s | av [DataSet | 5] - IBM       | SPSS Statistics Data    | Editor           |                  |         |        |      |  |
|--------|---------|-------------|----------------|-------------------------|------------------|------------------|---------|--------|------|--|
| File   | Edit    | View D      | ata <u>T</u> r | ansform <u>A</u> nalyze | Direct Marketing | Graphs Utilities | Add-ons | Window | Help |  |
| 1      |         |             |                | n 🕋 🔡 🖥                 |                  | K 🐮 🔀            | - 4     |        |      |  |
| 1 : V. | AR000   | 01 4        | .00            |                         |                  |                  |         |        |      |  |
|        |         | VAR0        | 0001           | VAR00002                | VAR00003         | VAR00004         | var     | var    | var  |  |
|        | 1       |             | 4.00           | 1.00                    | 1.00             | 1.00             |         |        |      |  |
|        | 2       |             | 8.00           | 1.00                    | 1.00             | 2.00             |         |        |      |  |
|        | 3       |             | 7.00           | 1.00                    | 1.00             | 3.00             |         |        |      |  |
|        | 4       |             | 7.00           | 1.00                    | 2.00             | 1.00             |         |        |      |  |
|        | 5       |             | 6.00           | 1.00                    | 2.00             | 2.00             |         |        |      |  |
|        | 6       |             | 5.00           | 1.00                    | 2.00             | 3.00             |         |        |      |  |
|        | 7       |             | 4.00           | 1.00                    | 3.00             | 1.00             |         |        |      |  |
|        | 8       |             | 5.00           | 1.00                    | 3.00             | 2.00             |         |        |      |  |
|        | 9       |             | 5.00           | 1.00                    | 3.00             | 3.00             |         |        |      |  |
| 1      | 0       |             | 6.00           | 1.00                    | 4.00             | 1.00             |         |        |      |  |
| 1      | 1       |             | 7.00           | 1.00                    | 4.00             | 2.00             |         |        |      |  |
| 1      | 2       |             | 6.00           | 1.00                    | 4.00             | 3.00             |         |        |      |  |
| 1      | 3       |             | 7.00           | 2.00                    | 1.00             | 1.00             |         |        |      |  |
| 1      | 4       |             | 9.00           | 2.00                    | 1.00             | 2.00             |         |        |      |  |
| 1      | 5       |             | 8 00           | 2 00                    | 1 00             | 3 00             |         |        |      |  |

– تسمية المتغيرات التي تم إدخالها وذلك بالضغط على [ Variable View ] ( رؤية المتغير )، بشريط التعليمات السفلي.

| 🔄 *Untitle       | d1 [DataSet0] - IBM SP                  | SS Statistics Data Edito   | r               |                        |                     |        |         |         |         |     |
|------------------|-----------------------------------------|----------------------------|-----------------|------------------------|---------------------|--------|---------|---------|---------|-----|
| <u>File</u> Edit | View Data Trans                         | sform <u>A</u> nalyze Dire | ct Marketing Gr | aphs <u>U</u> tilities | Add-ons Window Help |        |         |         |         |     |
| 😂 H              | 2 H 🖨 💷 🖛 🛪 🖹 📥 🗐 📴 M 📓 🕱 🚍 🐴 🚟 🔙 🐼 🧠 🤲 |                            |                 |                        |                     |        |         |         |         |     |
|                  | Name                                    | Туре                       | Width           | Decimals               | Label               | Values | Missing | Columns | Align   |     |
| 1                | Response                                | Numeric                    | 8               | 2                      |                     | None   | None    | 8       | ≡ Right | Unk |
| 2                | Treat                                   | Numeric                    | 8               | 2                      |                     | None   | None    | 8       | ≡ Right | Unk |
| 3                | Patient                                 | Numeric                    | 8               | 2                      |                     | None   | None    | 8       | ≡ Right | Unk |
| 4                | Doctor                                  | Numeric                    | 8               | 2                      |                     | None   | None    | 8       | ≡ Right | Unk |
| 5                |                                         |                            |                 |                        |                     |        |         |         |         |     |
| 6                |                                         |                            |                 |                        |                     |        |         |         |         |     |
| 7                |                                         |                            |                 |                        |                     |        |         |         |         |     |

- نضغط على الخانة التي أمام المتغير Treat وتحت عمود Values فيظهر مربع

# Labels كالتالي

| ile | Edit | <u>View</u> <u>D</u> ata <u>T</u> ra | nsform <u>A</u> nalyze Dir | ect Marketing Gr                      | raphs <u>U</u> tilities | Add-ons Window Help |                  |         |          |
|-----|------|--------------------------------------|----------------------------|---------------------------------------|-------------------------|---------------------|------------------|---------|----------|
|     |      | 🖨 🛄 🖛                                | · 🛥 📓 📥 :                  | e e e e e e e e e e e e e e e e e e e | M 🖬 🖬 🖷                 | - 🐴 📰 🔚 ⊘           | ABS              |         |          |
|     |      | Name                                 | Туре                       | Width                                 | Decimals                | Label               | Values           | Missing | Columns  |
| 1   |      | Response                             | Numeric                    | 8                                     | 2                       |                     | None             | None    | 8        |
| 2   |      | Treat                                | Numeric                    | 8                                     | 2                       |                     | {1.00, T1}       | None    | 8        |
| 3   |      | Doctor                               | Numeric                    | 8                                     | 2                       |                     | {1.00, D1}       | None    | 8        |
| 4   |      | Patient                              | Numeric                    | 8                                     | 2                       |                     | {1.00, P1}       | None    | 8        |
| 5   |      |                                      |                            |                                       |                         |                     |                  |         |          |
| 6   |      |                                      |                            |                                       |                         |                     |                  |         |          |
| 7   |      |                                      |                            |                                       |                         | <b>A</b>            |                  |         |          |
| 8   |      |                                      |                            |                                       |                         | Ca Value I          | abels            |         | <b>×</b> |
| 9   |      |                                      |                            |                                       |                         | -Value La           | abels            |         |          |
| 10  | )    |                                      |                            |                                       |                         | Value:              | 4.00             |         | Spelling |
| 11  |      |                                      |                            |                                       |                         | Laber               | 4 00 - 5745      |         |          |
| 12  | 2    |                                      |                            |                                       |                         | A                   | dd 2.00 = "T2"   |         |          |
| 13  | 3    |                                      |                            |                                       |                         | Chi                 | ange 3.00 = "T3" |         |          |
| 14  | 1    |                                      |                            |                                       |                         | Rer                 | nove 14          |         |          |
| 15  | 5    |                                      |                            |                                       |                         |                     |                  |         |          |
| 16  | 5    |                                      |                            |                                       |                         |                     | OKC              | Help    |          |
| 17  | 7    |                                      |                            |                                       |                         |                     |                  |         |          |

 ${f T4}$  بالرمز 1 ${f T4}$  والرقم (4) بالرمز 1 ${f T3}$  والرقم (3) بالرمز 1 ${f T2}$  والرقم (4) بالرمز 1 ${f T4}$  - نعرف الرقم (1) بالرمز 0 ${f K}$ 

|    | Name     | Type    | Width        | Decimals                 | Label    | Values     | Missing |
|----|----------|---------|--------------|--------------------------|----------|------------|---------|
| 1  | Response | Numeric | 8            | 2                        |          | None       | None    |
| 2  | Treat    | Numeric | 8            | 2                        |          | {1.00, T1} | None    |
| 3  | Doctor   | Numeric | 8            | 2                        |          | {1.00, D1} | None    |
| 4  | Patient  | Numeric | 8            | 2                        |          | {1.00, P1} | None    |
| 5  |          |         |              |                          |          |            |         |
| 6  | _        |         | talue Labels |                          |          | G          |         |
| 7  |          |         | Value Labels |                          |          |            |         |
| 8  |          |         | Value:       |                          | Spelling |            |         |
| 9  |          |         | Label:       |                          |          |            |         |
| 10 |          |         | Add 1.       | 00 = "T1"                |          |            |         |
| 11 |          |         | Change 3.    | .00 = "12"<br>.00 = "T3" |          |            |         |
| 12 | _        |         | Remove 4.    | 00 = "T4"                |          |            |         |
| 13 |          |         |              |                          |          |            |         |
| 14 |          |         |              | OK Cance                 | Help     |            |         |
| 15 |          | L       |              |                          |          |            |         |
| 16 |          |         |              |                          |          |            |         |

**View** فتظهر البيانات كالتالي:

| ile Edit   | View | Data Tr | ansform Ana | lyze | Direct Marketing | Graphs | Utilities | Add-ons | Window | Help |      |
|------------|------|---------|-------------|------|------------------|--------|-----------|---------|--------|------|------|
| ے 🖻        |      | II. 🖬   | n na 📱      | 1    |                  | h 🐮    | 4         |         | 1      | 40   | - 46 |
| 6 : Patien | t    |         |             |      |                  |        |           |         |        |      |      |
|            | Res  | oonse   | Treat       |      | Doctor           | Pati   | ient      | var     | var    | var  | var  |
| 1          |      | 4.00    |             | Τ1   | D1               |        | P1        |         |        |      |      |
| 2          |      | 8.00    |             | T1   | D1               |        | P2        |         |        |      |      |
| 3          |      | 7.00    |             | Τ1   | D1               |        | P3        |         |        |      |      |
| 4          |      | 7.00    |             | T1   | D2               | 2      | P1        |         |        |      |      |
| 5          |      | 6.00    |             | T1   | D2               | 2      | P2        |         |        |      |      |
| 6          |      | 5.00    |             | Τ1   | D2               | 2      | P3        |         |        |      |      |
| 7          |      | 4.00    |             | T1   | D3               | 5      | P1        |         |        |      |      |
| 8          |      | 5.00    |             | T1   | D3               | ;      | P2        |         |        |      |      |
| 9          |      | 5.00    |             | T1   | D3               | ;      | P3        |         |        |      |      |
| 10         |      | 6.00    |             | T1   | D4               |        | P1        |         |        |      |      |
| 11         |      | 7.00    |             | T1   | D4               |        | P2        |         |        |      |      |
| 12         |      | 6.00    |             | T1   | D4               |        | P3        |         |        |      |      |
| 13         |      | 7.00    |             | Т2   | D1               |        | P1        |         |        |      |      |
| 14         |      | 9.00    |             | Т2   | D1               |        | P2        |         |        |      |      |
| 15         |      | 8.00    |             | Т2   | D1               |        | P3        |         |        |      |      |
| 16         |      | 9.00    |             | Т2   | D2               | 2      | P1        |         |        |      |      |
|            |      |         |             |      |                  |        |           |         |        |      |      |

- وبالتالي تم تهيئة البيانات تمهيداً لعرض النتائج.
- - بعد اتمام ادخال البيانات نختبر طبيعية البيانات وتجانس التباين كما سبق ذكره.
- من القائمة Analyzes نختار General Linear Model ومن القائمة الفرعية نختار Univariate...

|   | ta 5-  | 3_1.sav | / [DataS | et1] - IE     | BM S                   | PSS Statis  | tics Data E               | ditor            |        |                 |         |        |      |    |     |
|---|--------|---------|----------|---------------|------------------------|-------------|---------------------------|------------------|--------|-----------------|---------|--------|------|----|-----|
|   | File   | Edit    | View     | Data          | Tra                    | ansform     | Analyze                   | Direct Marketing | Graphs | Utilities       | Add-ons | Window | Help |    |     |
|   |        |         |          |               | Reports •              |             |                           |                  |        | <b>III</b> .    |         |        | ABC  |    |     |
|   |        |         |          |               | Descriptive Statistics |             | •                         |                  |        |                 |         | -      | _    |    |     |
|   | 46 : F | atient  |          |               |                        |             | Table                     | s                | •      |                 | 1       |        | H.   | 10 |     |
|   |        |         | Res      | pons          | e                      | Tre         | Com                       | oare Means       | *      | ient            | var     | var    | var  |    | var |
| I | 1      |         |          | 4.            | 00                     |             | Gener                     | ral Linear Model | •      | Univar          | iate    |        |      |    |     |
|   | 2      | 2       |          | 8.            | 00                     |             | Generalized Linear Models |                  | els ▶  | Multivariate    |         |        |      |    |     |
|   |        | 2       |          | 7             | 00                     |             | Mixed                     | Mixed Models     |        | 🚟 <u>R</u> epea | es      |        |      |    |     |
|   |        | J 7.00  |          | <u>C</u> orre | late                   | •           | Variance Components       |                  | ents   |                 | _       |        |      |    |     |
| 1 |        | ŀ       |          | 1.            | 00                     |             | Regre                     | ession           | •      |                 |         |        |      |    |     |
|   | 5      | 5       |          | 6.            | 00                     |             | Loglin                    | iear             | •      | P2              |         |        |      |    |     |
| 1 | 6      | 6 5.00  |          |               | Neura                  | al Networks |                           | D3               |        |                 |         |        |      |    |     |

يظهر المربع الحواري Univariate

- ثم التظليل على المتغير المستهدف وهو Response ثم ننقل هذا المتغير إلى المربع الأيمن الخاص بقائمة Dependent Variable وانتقله إلى المربع الأيمن الخاص بقائمة (Fixed Factor(s) كما بالشكل التالي:

| ta Univariate                                                                                                    | 🔄 Univariate                                                                                                    |
|----------------------------------------------------------------------------------------------------|----------------------------------------------------------------------------------------------------|
| Patient     Fixed Factor(s):     Fixed Factor(s):     Plots     Post Hoc     Random Factor(s):     Options     OK     Paste     Reset     Cancel     Help | Dependent Variable: Model   Treat Fixed Factor(s):   Doctor Plots   Patient Post Hoc   Random Factor(s): Options   Options Options   WLS Weight: Multiple   OK Paste   Reset Cancel   Help |

- الضغط على الأمر ....Model على يمين المربع، لتحديد النموذج فيظهر المربع الحواري Univariate: Model:
- يتم تنشيط Custom والتظليل على المتغير Treatونقله إلى المربع الأيمين الخاص بقائمة Model ثم التظليل على المتغير Treat, Doctor معا ونقلهما كما بالشكل التالي:

| ta Univariate: Model                                                            | ta Univariate: Model                                                 |
|---------------------------------------------------------------------------------|----------------------------------------------------------------------|
| Specify Model O Full factorial  Custom Factors & Covariates: Model: Treat Treat | Specify Model  Full factorial  Factors & Covariates:  Model:  Model: |
| Build Term(s)<br>Type:<br>Interaction                                           | Build Term(s)<br>Type:<br>Interaction                                |
| Sum of squares: Type III  Continue Cancel Help                                  | Sum of sguares: Type III  Continue Cancel Help                       |

- الضغط على Continue
- الضغط على الأمر ...Options على يمين المربع، لوصف المتغيرات واختبار تجانس التباين فيظهر المربع الحواري Univariate: Options
  - ثم التظليل على المتغير Treat ثم ننقل هذا المتغير إلى المربع الأيمن الخاص بقائمة Display Means for

| 🔄 Univariate: Options                                                                                                    | ta Univariate: Options                                                                                                    |
|----------------------------------------------------------------------------------------------------|----------------------------------------------------------------------------------------------------|
| Estimated Marginal Means<br>Factor(s) and Factor Interactions:<br>(OVERALL)<br>Treat<br>Doctor*Treat<br>Compare main effects<br>Confidence interval adjustment:<br>LSD(none) | Estimated Marginal Means Factor(s) and Factor Interactions: OVERALL) Treat Doctor*Treat Compare main effects Confidence interval adjustment: LSD(none) |
| Display                                                                                                    | Display                                                                                                    |
| <u>■ Descriptive statistics</u> <u>■ Homogeneity tests</u>                                                                                                    | Descriptive statistics     Homogeneity tests                                                                                                    |
| Estimates of effect size Spread vs. level plot                                                                                                    | Estimates of effect size Spread vs. level plot                                                                                                    |
| Observed power     Residual plot                                                                                                    | Observed power                                                                                                    |
| Parameter estimates                                                                                                    | Parameter estimates                                                                                                    |
| Contrast coefficient matrix                                                                                                    | Contrast coefficient matrix General estimable function                                                                                                 |
| Significance le <u>v</u> el: 05 Confidence intervals are 95.0%<br>Continue Cancel Help                                                                                       | Significance level: 05 Confidence intervals are 95.0%<br>Continue Cancel Help                                                                          |

- يتم تنشيط Descriptive statistics لوصف المتغير وتنشيط Homogeneity test لاحتبار تجانس تباين المجموعات.
  - الضغط على Continue ثم OK فيظهر النتائج في الجداول التالية:

1- الجدول الأول يحتوي على اسم كل معالجة وعدد مرات تكرارها.

| Between-Subjects Factors                                                                                        |      |             |    |  |  |  |
|----------------------------------------------------------------------------------------------------|------|-------------|----|--|--|--|
|                                                                                                    |      | Value Label | Ν  |  |  |  |
|                                                                                                    | 1.00 | T1          | 12 |  |  |  |
| The second second second second second second second second second second second second second second second se | 2.00 | T2          | 12 |  |  |  |
| Treat                                                                                                    | 3.00 | Т3          | 12 |  |  |  |
|                                                                                                    | 4.00 | T4          | 12 |  |  |  |
|                                                                                                    | 1.00 | D1          | 12 |  |  |  |
|                                                                                                    | 2.00 | D2          | 12 |  |  |  |
| Doctor                                                                                                    | 3.00 | D3          | 12 |  |  |  |
|                                                                                                    | 4.00 | D4          | 12 |  |  |  |

2- الجدول الثاني يعطي المتوسط الحسابي والانحراف المعياري لكل معالجة.

|       |        | <u>^</u> | <u>^</u>       |    |
|-------|--------|----------|----------------|----|
| Treat | Doctor | Mean     | Std. Deviation | N  |
|       | D1     | 6.3333   | 2.08167        | 3  |
|       | D2     | 6.0000   | 1.00000        | 3  |
| T1    | D3     | 4.6667   | .57735         | 3  |
|       | D4     | 6.3333   | .57735         | 3  |
|       | Total  | 5.8333   | 1.26730        | 12 |
|       | D1     | 8.0000   | 1.00000        | 3  |
|       | D2     | 8.3333   | 1.15470        | 3  |
| T2    | D3     | 8.3333   | .57735         | 3  |
|       | D4     | 8.0000   | 1.00000        | 3  |
|       | Total  | 8.1667   | .83485         | 12 |
|       | D1     | 4.6667   | .57735         | 3  |
|       | D2     | 5.6667   | .57735         | 3  |
| Т3    | D3     | 5.6667   | .57735         | 3  |
|       | D4     | 6.3333   | .57735         | 3  |
|       | Total  | 5.5833   | .79296         | 12 |
|       | D1     | 8.3333   | 1.15470        | 3  |
|       | D2     | 7.3333   | .57735         | 3  |
| T4    | D3     | 8.6667   | .57735         | 3  |
|       | D4     | 9.0000   | 1.00000        | 3  |
|       | Total  | 8.3333   | .98473         | 12 |
|       | D1     | 6.8333   | 1.89896        | 12 |
|       | D2     | 6.8333   | 1.33712        | 12 |
| Total | D3     | 6.8333   | 1.85047        | 12 |
|       | D4     | 7.4167   | 1.37895        | 12 |
|       | Total  | 6.9792   | 1.60438        | 48 |

Dependent Variable: Response

3- الجدول الثالث ويحتوي على احصائية ليفين ودرجات الحرية والقيمة الاحتمالية (Sig = 0.140) وحيث

|                                                           | ي حريد والم                                              | ليه ليكور  | رفي على المصل  |                   |  |  |
|-----------------------------------------------------------|----------------------------------------------------------|------------|----------------|-------------------|--|--|
|                                                           | ي التباين.                                               | ل فرض تساو | ا لذا يمكن قبو | أنها أكبر من 0.05 |  |  |
| Levene's Test of Equality of Error Variances <sup>a</sup> |                                                          |            |                |                   |  |  |
| Ľ                                                         | Dependent Variable: Response                             |            |                |                   |  |  |
| F                                                         | df1                                                      | df2        | Sig.           |                   |  |  |
| 1.567                                                     | 15                                                       | 32         | .140           |                   |  |  |
| Tests the nu                                              | Tests the null hypothesis that the error variance of the |            |                |                   |  |  |
| depen                                                     |                                                          |            |                |                   |  |  |
| a. Desig                                                  | a. Design: Intercept + Treat + Treat * Doctor            |            |                |                   |  |  |

4- الجدول الرابع ويحتوي على:

- R Squared = .769 والتي تعني أن طرق العلاج، والتداخل بينها وبين الطبيب كمتغيرين مستقلين يفسران 76.6% من الاختلافات الكلية التي تحدث لعدد أيام الاستجابة.
- قيمة إحصائية الاختبار Sig = 0.000 ، والقيمة الاحتمالية (Sig = 0.000) ويدل على أن النموذج الخطي المقترح لتمثيل العلاقة بين عدد أيام الاستجابة كمتغير تابع، وبين طرق العلاج، التفاعل بين طرق العلاج والطبيب مناسب لتمثيل هذه العلاقة عند مستوى معنوية أقل من 0.0001 .
- قيمة إحصائية الاختبار Sig = 0.000 ، والقيمة الاحتمالية (Sig = 0.000) في حالة إضافة طرق العلاج Treat(Doctor) في النموذج الذي يحتوي على التفاعل (Treat(Doctor يحسن معنويا القدرة التنبؤية للنموذج، وذلك عند مستوى معنوية أقل من 0.0001. بينما يلاحظ أن قيمة إحصائية الاختبار Sig = 0.207 ، والقيمة الاحتمالية (Sig = 0.207) في حالة إضافة التداخل بين طرق العلاج و الطبيب (Treat(Doctor) في النموذج الذي يحتوي على الموذج ، وذلك عند مستوى معنوية أقل من 0.0011
- كما يمكن ايجاد قيمة F لاختبار تساوي متوسطات عدد أيام الاستجابة لطرق العلاج وذلك بقسمة 20.93  $F = \frac{Mean SquareTrea}{Mean SquareTrea} t$  ، والقيمة الاحتمالية 21.243  $F = \frac{26.021}{1.243} = \frac{26.021}{1.243}$  ، والقيمة الاحتمالية 23.000 (Sig = 0.000) ومن ثم يمكن رفض الفرض العدم القائل بأن متوسطات عدد أيام الاستجابة لطرق العلاج متساوية، وأن هناك على الأقل متوسطان بينهما فرق معنوي، وذلك عند مستوى معنوية أقل من 0.0001.

| Tests of Between-Subjects Effects                    |                            |    |             |          |      |  |  |  |
|------------------------------------------------------|----------------------------|----|-------------|----------|------|--|--|--|
| Dependent Variable: Response                         |                            |    |             |          |      |  |  |  |
| Source                                               | Type III Sum of<br>Squares | df | Mean Square | F        | Sig. |  |  |  |
| Corrected Model                                      | 92.979 <sup>a</sup>        | 15 | 6.199       | 7.084    | .000 |  |  |  |
| Intercept                                            | 2338.021                   | 1  | 2338.021    | 2672.024 | .000 |  |  |  |
| Treat                                                | 78.062                     | 3  | 26.021      | 29.738   | .000 |  |  |  |
| Treat * Doctor                                       | 14.917                     | 12 | 1.243       | 1.421    | .207 |  |  |  |
| Error                                                | 28.000                     | 32 | .875        |          |      |  |  |  |
| Total                                                | 2459.000                   | 48 |             |          |      |  |  |  |
| Corrected Total                                      | 120.979                    | 47 |             |          |      |  |  |  |
| a. R Squared = $.769$ (Adjusted R Squared = $.660$ ) |                            |    |             |          |      |  |  |  |

5- الجدول الخامس ويحتوي على Estimated Marginal Means وفيه يوضح متوسط كل معالجة والخطأ المعياري لها وكذلك فترات الثقة %95 لكل معالجة.

| Treat                        |       |            |                         |             |  |  |  |  |
|------------------------------|-------|------------|-------------------------|-------------|--|--|--|--|
| Dependent Variable: Response |       |            |                         |             |  |  |  |  |
| E                            |       | 0.1 5      | 95% Confidence Interval |             |  |  |  |  |
| Treat                        | Mean  | Std. Error | Lower Bound             | Upper Bound |  |  |  |  |
| T1                           | 5.833 | .270       | 5.283                   | 6.383       |  |  |  |  |
| T2                           | 8.167 | .270       | 7.617                   | 8.717       |  |  |  |  |
| T3                           | 5.583 | .270       | 5.033                   | 6.133       |  |  |  |  |
| T4                           | 8.333 | .270       | 7.783                   | 8.883       |  |  |  |  |

#### **Estimated Marginal Means**

(4,5) تحليل التباين ثنائي الاتجاه Two-Way ANOVA : الهدف من تطبيق هذا الأسلوب دراسة تأثير متغيرين مستقلين أو دراسة تأثير عاملين لكل منها عدة مستويات على متغير كمي متصل، ومثال على ذلك ، لو أراد الباحث دراسة تأثير عاملي السماد والتربة على إنتاجية المحصول فلا بد هنا من استخدام تحليل التباين الثنائي، والذي يمكن من خلاله قياس تأثير كل عامل على حدة بالإضافة إلى التأثير المشترك للعاملين Interaction، وكذلك اختبار مدى معنوية هذا التأثير على المتغير التابع. فهو يجيب عندئذ على ثلاثة أسئلة في وقت واحد وهي: هل تأثيرات مستويات العامل محلها متساوية؟، هل تأثيرات مستويات العامل وجد للتفاعل أثر معنوي، فإنه لايتم تحليل العاملين الآحرين.

الشكل العام لنموذج تحليل التباين الثنائي

 $y_{ijk} = \mu + \alpha_i + \beta_j + \delta_{ij} + \varepsilon_{ijk}$ ,  $i=1,2,...,a, j=1,2,...,b, k=1,2,...,r_{ij}$ 

حيث أن:

<sub>ik</sub> تعبر عن المشاهدة رقم k تحت تأثير المستوى رقم i للعامل الأول A، وتأثير المستوى رقم j للعامل الثاني B. µ: تعبر عن المتوسط العام  $\mu_i : \pi_i$  : تعبر عن تأثير المستوى رقم i للعامل الأول A، ويعكس انحراف متوسط المستوى  $\mu_i$  عن المتوسط العام  $\mu_i$  ،  $\alpha_i = \mu_i - \mu$  أي أن  $\mu_i = \mu_i - \mu_i$ .

ن المستوى رقم j للعامل الثاني B، ويعكس انحراف متوسط المستوى  $\mu_{\cdot,j}$ عن المتوسط العام ، أي  $\beta_{ij} = \mu_{\cdot,j} - \mu_{\cdot,j}$ 

ج: تعبر عن تأثير التفاعل بين المستويين ، A و ، ويقاس بالمعادلة التالية: التالية:

 $\delta_{ij} = \mu_{ij} - \mu_i - \mu_i + \mu$ 

نهو الخطأ التجريبي للمشاهدة  $y_{ijk}$ ، ويعبر عن انحراف المشاهدة  $y_{ijk}$  عن متوسط الخلية  $A_i B_j$ ، أي أن $\varepsilon_{ijk}$ :  $\varepsilon_{ijk} = y_{ijk} - \mu_{ij}$ 

ويسمى النموذج أعلاه بنموذج تحليل التباين الثنائي في المجتمع، وهو نموذج يحدد قيمة العلاقة بين الصفة المدروسة ب<sub>ي</sub>ر كمتغير تابع، ومستويات العاملين والتفاعل بينهما كمتغيرات مستقلة.

افتراضات نموذج تحليل التباين في اتجاهين ( الثنائي)

يمثل تحليل التباين الثنائي امتداد لتحليل التباين أحادي الاتجاه ، ومن ثم تنطبق الفروض التي يستند عليها نموذج تحليل التباين الثنائي مع الفروض التي يستند عليها نموذج تحليل التباين الأحادي، بالإضافة إلى بعض الافتراضات، وبشكل عام يمكن تلخيص افتراضات النموذج في الآتي:

- 1. مشاهدات الصفة المدروسة داخل كل خلية <sub>yik</sub> مقاسة بمعيار فئوي Interval أو نسبي Ratio ، وأنها مستقلة ولها توزيع طبيعي متوسطه <sub>μ</sub> ، وتباينه <sub>yik</sub> N(μ<sub>y</sub>, σ<sup>2</sup><sub>y</sub>) مستقلة ولها توزيع طبيعي متوسطه <sub>μ</sub> ، وتباينه <sub>yik</sub> N(μ<sub>y</sub>, σ<sup>2</sup><sub>y</sub>) مشاهدات كل خلية أو معالجة عن مشاهدات الخلايا الأخرى.
  - 2. بحموع آثار مستويات كل عامل من العاملين يساوي صفرا، وكذلك بحموع آثار التفاعلات أي أن:  $\sum_{i=1}^{a} \alpha_{i} = 0 , \quad \sum_{j=1}^{b} \beta_{j} = 0 , \quad \sum_{i=1}^{a} \delta_{ij} = \sum_{j=1}^{b} \delta_{ij} = 0$

الأخطاء التجريبية داخل كل خلية متغيرات عشوائية ولها توزيع طبيعي متوسطه صفرا وتباينه <sup>2</sup>/<sub>y</sub> ، أي أن

$$\cdot arepsilon_{_{ijk}} \sim N\left(0,\sigma_{_{ij}}^2
ight)$$
 . تجانس التباينات للمعالجات، أي أن:

$$\sigma_{11}^2 = \sigma_{12}^2 = \dots = \sigma_{ab}^2 = \sigma^2$$

.5 وجود استقلال خطى بين الأخطاء و المعالجات.

استخدام برنامج SPSS في الحصول على نتائج تطبيق نموذج تحليل التباين الثنائي

لتوضيح استخدام برنامج SPSS في الحصول على نتائج تطبيق نموذج تحليل التباين الثنائي سوف نعرض حل التطبيق التالي: تطبيق (4,4)

وزعت خمسة أنواع من الأسمدة (F<sub>5</sub> , F<sub>4</sub>, F<sub>3</sub>, F<sub>2</sub>, F<sub>1</sub>) عشوائيا على مجموعة من قطع الأراضي المتحاورة والمزروعة بنوع معين من محصول القمح والمتشابحه في طريقة الري وفي جميع الظروف الأخرى داخل ثلاثة قطاعات (S<sub>3</sub>,S<sub>2</sub>,S<sub>1</sub>) من التربة فكان المحصول الناتج كما يلي:

|                       | F <sub>1</sub> | $F_2$ | F <sub>3</sub> | $F_4$ | F <sub>5</sub> |
|-----------------------|----------------|-------|----------------|-------|----------------|
| $S_1$                 | 76             | 67    | 81             | 56    | 51             |
| $S_2$                 | 82             | 69    | 96             | 59    | 70             |
| <b>S</b> <sub>3</sub> | 68             | 59    | 67             | 54    | 42             |

المطلوب:

1- اختبار فرض تساوي متوسطات إنتاجية المحصول لأنواع الأسمدة الخمس.
 2- 1- اختبار فرض تساوي متوسطات إنتاجية المحصول لأنواع التربة الثلاثة.

الحل: 1- إدخال البيانات

قبل ادخال البيانات لابد أن نعرف عدد المتغيرات حيث أننا لدينا ثلاث متغيرات هم: المتغير التابع وهو الانتاجية ويرمز له بالرمز Product ويقاس بإنتاجية المحصول، ومتغيران مستقلان وهما نوع السماد Ferti هو العامل الأول ويمثل المعاجات ويشمل خمسة أنواع عُبر عنها بالرموز (F5, F4, F3, F2, F1)، ونوع التربة Soil هو العامل الثاني، وهي ثلاث أنواع عُبر عنها بالرموز (S<sub>3</sub>,S<sub>2</sub>,S<sub>1</sub>)، كما يلاحظ أن كل معالجة كررت مرة واحدة، أي أن 1 = <sub>v</sub>r. ومن ثم يمكن ادخال البيانات كما يلي:

- إدخال المتغير التابع باسم (Product) في أول أعمدة الملف الفارغ من جهة اليسار وذلك بالوقوف بالسهم على أول خانة من خانات العمود الخاص بالمحصول الناتج لبدء عمليات الإدخال.
- إدخال المتغير المستقل الأول نوع السماد (Ferti) في ثاني أعمدة الملف الفارغ من جهة اليسار وذلك بالوقوف بالسهم على أول خانة من خانات العمود الخاص نوع السماد لبدء عمليات الإدخال.
- إدخال المتغير المستقل الثاني نوع التربة (Soil ) في ثالث أعمدة الملف الفارغ من جهة اليسار وذلك بالوقوف بالسهم على أول خانة من خانات العمود الخاص نوع التربة لبدء عمليات الإدخال.

| હ ન  | Intitleo | i2 [DataS | et3] - I | BM SPSS  | Statistics Data   | Editor      |       |        |           |         |        |      |
|------|----------|-----------|----------|----------|-------------------|-------------|-------|--------|-----------|---------|--------|------|
| File | ⊑dit     | View      | Data     | Transfor | m <u>A</u> nalyze | Direct Mark | eting | Graphs | Utilities | Add-ons | Window | Help |
| 2    |          |           |          | <u> </u> | × 🖹               |             | 3 #   |        | 4         | -       |        | 6    |
| 1:V  | AR0000   | 01        | 76.00    |          |                   |             |       |        |           |         |        |      |
|      |          | VAR       | 0000     | 1 VA     | R00002            | VAR000      | 003   | var    | va        | r var   | var    | var  |
|      | 1        |           | 76.0     | 00       | 1.00              |             | 1.00  |        |           |         |        |      |
| 1    | 2        |           | 82.0     | 00       | 2.00              |             | 1.00  |        |           |         |        |      |
| ;    | 3        |           | 68.0     | 00       | 3.00              |             | 1.00  |        |           |         |        |      |
| 4    | 4        |           | 67.0     | 00       | 1.00              | 2           | 2.00  |        |           |         |        |      |
| 1    | 5        |           | 69.0     | 00       | 2.00              | 1           | 2.00  |        |           |         |        |      |
| (    | 5        |           | 59.0     | 00       | 3.00              | 1           | 2.00  |        |           |         |        |      |
|      | 7        |           | 81.0     | 00       | 1.00              | 1           | 3.00  |        |           |         |        |      |
| 8    | 3        |           | 96.0     | 00       | 2.00              | 1           | 3.00  |        |           |         |        |      |
| 9    | 9        |           | 67.0     | 00       | 3.00              | 1           | 3.00  |        |           |         |        |      |
| 1    | 0        |           | 56.0     | 00       | 1.00              | 4           | 4.00  |        |           |         |        |      |
| 1    | 1        |           | 59.0     | 00       | 2.00              | 4           | 4.00  |        |           |         |        |      |
| 1    | 2        |           | 54.0     | 00       | 3.00              | 4           | 4.00  |        |           |         |        |      |
| 1    | 3        |           | 51.0     | 00       | 1.00              | 6           | 5.00  |        |           |         |        |      |
| 1    | 4        |           | 70.0     | 00       | 2.00              | 1           | 5.00  |        |           |         |        |      |
| 1    | 5        |           | 42.0     | 00       | 3.00              | ł           | 5.00  |        |           |         |        |      |
| 1    | 6        |           |          |          |                   |             |       |        |           |         |        |      |

تسمية المتغيرات التي تم إدخالها وذلك بالضغط على [ Variable View ]، بشريط
 التعليمات السفلي كما سبق فتظهر البيانات كالتالي:

| 🍓 7-2.sav  | [DataSet3] - IBM SPS | S Statistics Data Ed    | litor            |          |                  |         |      |   |
|------------|----------------------|-------------------------|------------------|----------|------------------|---------|------|---|
| File Edit  | View Data Tr         | ansform <u>A</u> nalyze | Direct Marketing | Graphs L | tilities Add-ons | Window  | Help |   |
| 2          | l 🔒 🛄 ĸ              | <u>n na 🔚 🛔</u>         | - = 🗈 4          | 1 📩      | <b>2</b> 🔜 🖏     | <b></b> |      | • |
| 16 : Produ | ct                   |                         |                  |          |                  |         |      | _ |
|            | Product              | Ferti                   | Soil             | var      | var              | var     | var  |   |
| 1          | 76.00                | F1                      | S1               |          |                  |         |      |   |
| 2          | 82.00                | F1                      | S2               |          |                  |         |      |   |
| 3          | 68.00                | F1                      | S3               |          |                  |         |      |   |
| 4          | 67.00                | F2                      | S1               |          |                  |         |      |   |
| 5          | 69.00                | F2                      | S2               |          |                  |         |      |   |
| 6          | 59.00                | F2                      | S3               |          |                  |         |      |   |
| 7          | 81.00                | F3                      | S1               |          |                  |         |      |   |
| 8          | 96.00                | F3                      | S2               |          |                  |         |      |   |
| 9          | 67.00                | F3                      | S3               |          |                  |         |      |   |
| 10         | 56.00                | F4                      | S1               |          |                  |         |      |   |
| 11         | 59.00                | F4                      | S2               |          |                  |         |      |   |
| 12         | 54.00                | F4                      | S3               |          |                  |         |      |   |
| 13         | 51.00                | F5                      | S1               |          |                  |         |      |   |
| 14         | 70.00                | F5                      | S2               |          |                  |         |      |   |
| 15         | 42.00                | F5                      | S3               |          |                  |         |      |   |

2 التحقق من افتراضات تحليل التباين وهي:

أ- اختبار طبيعية البيانات

بعد اتمام ادخال البيانات نختبر طبيعية البيانات وذلك كما سبق من القائمة Analyzes نختار
 بعد اتمام ادخال البيانات نختبر طبيعية البيانات وذلك كما سبق من القائمة الفراعية نحتار
 ومن القائمة الفرعية نحتار Explore فيظهر المربع التالي
 ويتم اجراء نفس الخطوات كما سبق:

الضغط على الأمر Plots... على يمين المربع، لتحديد اختبار طبيعية البيانات وذلك بتنشيط

Normality plots with test ، ثم الضغط على Continue ثم OK فيظهر الجدول التالي

بجانب نواتج أخرى:

| Tests of Normality |          |           |                |                   |              |    |      |  |  |  |
|--------------------|----------|-----------|----------------|-------------------|--------------|----|------|--|--|--|
|                    | <b>F</b> | Koln      | nogorov-Smi    | rnov <sup>a</sup> | Shapiro-Wilk |    |      |  |  |  |
|                    | Ferti    | Statistic | df             | Sig.              | Statistic    | df | Sig. |  |  |  |
|                    | F1       | .204      | 3              | •                 | .993         | 3  | .843 |  |  |  |
|                    | F2       | .314      | 3              | •                 | .893         | 3  | .363 |  |  |  |
| Product            | F3       | .177      | 3              | •                 | 1.000        | 3  | .962 |  |  |  |
|                    | F4       | .219      | 3              | •                 | .987         | 3  | .780 |  |  |  |
|                    | F5       | .259      | 3              | •                 | .959         | 3  | .612 |  |  |  |
|                    |          | a. I      | Lilliefors Sig | nificance Co      | rrection     |    |      |  |  |  |

من الجدول نلاحظ أن القيمة الاحتمالية (.Sig) لاختبار -Kolmogorov
 من الجدول نلاحظ أن القيمة الاحتمالية (.Sig) لاختبار Smirnova لاتظهر عندما يكون عدد المفردات أقل من 5 لذلك سوف نعتمد على اختبار
 Shapiro-Wilk وحيث أن أن القيمة الاحتمالية (.Sig) أكبر من 0.05 لكل من الجموعات أي أننا نقبل فرض العدم الذي ينص على أن توزيع بيانات الجموعات مسحوبة من

محتمع يتبع التوزيع الطبيعي وهذا أحد شروط استخدام جدول تحليل التباين. - اختبار تجانس التباين: نلاحظ هنا أنه لايوجد تكرار للبيانات بكل توليفة لذلك سوف نختبر تجانس التباين باستخدام One- Way ANOVA كما سبق:

- بوضع المتغير Product في المربع الأيمن الخاص بقائمة Dependent List والمتغير Ferti في المربع الأيمن الخاص بقائمة Factor
  - ثم نضغط على ...Options لوصف المجموعات الخمس(F5 , F4, F3, F2, F1) وذلك بتنشيط Descriptive واختبار تجانس تباين المجموعات بتنشيط Homogeneity of

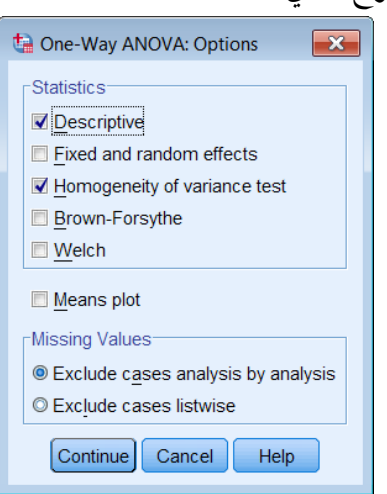

- الضغط على Continue ثم OK فيظهر جدول Test of Homogeneity of كالتالي: Variances كالتالي:

| Test of Homogeneity of Variances |     |     |      |  |  |  |  |
|----------------------------------|-----|-----|------|--|--|--|--|
| Product                          |     |     |      |  |  |  |  |
| Levene Statistic                 | df1 | df2 | Sig. |  |  |  |  |
| 1.685                            | 4   | 10  | .229 |  |  |  |  |

يلاحظ أن الجدول يحتوي على احصائية ليفين ودرجات الحرية والقيمة الاحتمالية (Sig = 0.229) وحيث ألها أكبر من 0.05 لذا يمكن قبول فرض تجانس تباينات إنتاجية المحصول للمحموعات الخمس. من النتيجة (أ) و (ب) نلاحظ أن شروط ( افتراضات استخدام تحليل التباين محققة) وبالتالي نعتمد على جدول تحليل التباين لاختبار فرض تساوي متوسطات إنتاجية المحصول للمحموعات الخمس.

- 3- جدول تحليل التباين
- من القائمة General Linear Model اختر General Linear Model ومن القائمة الفرعية اختر Univariate يظهر مربع الحوار التالي:

| ta Univariate |                                                                                                    | × |                                                         |                                                                                                    |                                                                                                    |        |                                                                                                    |
|---------------|----------------------------------------------------------------------------------------------------|---|---------------------------------------------------------|----------------------------------------------------------------------------------------------------|----------------------------------------------------------------------------------------------------|--------|----------------------------------------------------------------------------------------------------|
| OK Parts      | Dependent Variable:<br>Product<br>Contras<br>Fixed Factor(s):<br>Ferti<br>Soil<br>Random Factor(s):<br>Covariate(s):<br>WLS Weight:<br>Dependent Variable:<br>Model<br>Contras<br>Post Ho<br>Save<br>Option:<br>Bootstra<br>Covariate(s):<br>WLS Weight: |   | *7-2.sav [I<br>File Edit<br>16 : Product<br>1<br>2<br>3 | DataSet3) - IBM SPSS Sta<br>View Data Transforr<br>Denotes the second second<br>Product<br>76.00<br>82.00<br>68.00 | istics Data Editor Analyze Direct Marketing g Reports Descriptive Statistics Tables Compare Means Generalized Linear Models Generalized Linear Models Correlate | Graphs | Utilities     Add-ons     V       Image: State and the second second se |
|               |                                                                                                    |   | 4                                                       | 67.00                                                                                                    | Regression                                                                                                    | •<br>• |                                                                                                    |

- نتقل المتغير Product الى المستطيل أسفل Dependent Variable والمتغيران Ferti و SOIL إلى المستطيل أسفل (soit Fixed Factor).
  - اضغط على Model يظهر مربع الحوار التالي:
  - احتر Custom وانقل المتغيرين Ferti و SOIL الى المستطيل أسفل Model ، اضغط Continue سنعود الى المربع الاصلي.

| ta Univariate: Model                           | 🔄 Univariate: Model                                                                   |
|------------------------------------------------|---------------------------------------------------------------------------------------|
| Specify Model © Full factorial  © Custom       | Specify Model  Full factorial  O Custom                                               |
| Factors & Covariates:                          | Factors & Covariates:<br>Id Ferti<br>Id Soil<br>Build Term(s)<br>Type:<br>Interaction |
| Sum of squares: Type III  Continue Cancel Help | Sum of sguares: Type III  Continue Continue                                           |

اضغط على OK فيظهر المخرجات التالية:

مخرجات (1): جدول تحليل التباين ويلاحظ أن قيمة إحصائية الاختبار للنموذج هي 449. F = 12، وأن القيمة الاحتمالية (sig.=0.001) وحيث أنها أقل من 0.05 مما يدل على أن النموذج الخطي الذي يمثل العلاقة بين إنتاجية المحصول كمتغير تابع، والعاملين (نوع التربة ، ونوع السماد) كمتغيرين مفسرين مناسب عند مستوى معنوية أقل من 1%.

بالنسبة للعامل الأول (Soil) يلاحظ أن قيمة إحصائية الاختبار 54. F = 11.54، وأن القيمة الاحتمالية بالنسبة للعامل الأول (Soil) يلاحظ أن قيمة إحصائية الاختبار 54. F = 12.5، وحيث أنها أقل من 0.05 مما يدل على أن هذا العامل يؤثر معنويا على إنتاجية المحصول عند مستوى معنوية أقل من 10% ومن ثم يوجد على الأقل نوعين من التربة بين متوسطيهما فرق معنوي، كما يلاحظ بالنسبة للعامل الثاني (Ferti) أن قيمة إحصائية الاختبار 50. F = 12.5، وأن القيمة العمول عند مستوى معنوية أقل من 10% ومن ثم يوجد على الأقل نوعين من التربة بين متوسطيهما فرق معنوي، كما يلاحظ بالنسبة للعامل الثاني (Ferti) أن قيمة إحصائية الاختبار 50. F = 12.5، وأن القيمة الاحتمالية (لاحتبار 50.5)، وحيث أنها أقل من 0.05 مما يدل على أن هذا العامل يؤثر معنويا على الاحتمالية (Sig.=0.001)، وحيث أنها أقل من 0.05 مما يدل على أن هذا العامل يؤثر معنويا على معنوي، كما يلاحظ في أن العامل الثاني (Ferti) وحيث أنها أقل من 0.05 مما يدل على أن هذا العامل يؤثر معنويا على الاحتمالية (لحمول، ومن ثم يوجد على الأقل نوعين من السماد بين متوسطيهما فرق أنها أول من 0.05 مما يدل على أن هذا العامل يؤثر معنويا على الاحتمالية (Sig.=0.001)، وحيث أنها أقل من 0.05 مما يدل على أن هذا العامل يؤثر معنويا على الاحتمالية (Sig.=0.001)، وحيث أنها أقل من 0.05 مما يدل على أن هذا العامل يؤثر معنويا على الاحتمالية الاحتبان (Sig.=0.001)، وحيث أنها أول من 0.05 مما يدل على أن هذا العامل يؤثر معنويا. الاحتمالية الاحتبانية (Sig.=0.001)، وحيث أنها أقل من 0.05 مما يدل على أن هذا العامل يؤثر معنويا. 30 ما يتاجية الحصول، ومن ثم يوجد على الأقل نوعين من السماد بين متوسطيهما فرق معنوي. كما يلاحظ في نحاية الحسول، والنسبة الباقية السماد) كمتغيرين مستقلين يفسران 30.05% من الاختلافات الكلية في إنتاجية الحصول، والنسبة الباقية السماد) كمتغيرين مستقلين يفسران 30.05% من الاختلافات الكلية في إنتاجية الحصول، والنسبة الباقية السماد) كمتغيرين مستقلين يفسران 30.05% من الاختلافات الكلية في إنتاجية الحصول، والنسبة الباقي 30.7% من الاختلافات الكلية في إنتاجية الحصول، والنسبة الباقي 30.7% من 30.7% من 10% من 30% من 30% من 30% من 30% من 30% من 30% من 30% من 30% من 30% من 30% من 30% من 30% من 30% من 30% من 30% من 30% من 30% من 30% من 30

| Tests of Between-Subjects Effects               |                            |    |             |          |      |  |  |  |  |
|-------------------------------------------------|----------------------------|----|-------------|----------|------|--|--|--|--|
| Dependent Variable: Product                     |                            |    |             |          |      |  |  |  |  |
| Source                                          | Type III Sum of<br>Squares | df | Mean Square | F        | Sig. |  |  |  |  |
| Corrected Model                                 | 2395.200 <sup>a</sup>      | 6  | 399.200     | 12.449   | .001 |  |  |  |  |
| Intercept                                       | 66267.267                  | 1  | 66267.267   | 2066.547 | .000 |  |  |  |  |
| Ferti                                           | 1655.067                   | 4  | 413.767     | 12.903   | .001 |  |  |  |  |
| Soil                                            | 740.133                    | 2  | 370.067     | 11.541   | .004 |  |  |  |  |
| Error                                           | 256.533                    | 8  | 32.067      |          |      |  |  |  |  |
| Total                                           | 68919.000                  | 15 |             |          |      |  |  |  |  |
| Corrected Total                                 | 2651.733                   | 14 |             |          |      |  |  |  |  |
| a. R Squared = .903 (Adjusted R Squared = .831) |                            |    |             |          |      |  |  |  |  |

مخرجات (1): جدول تحليل التباين

مخرجات (2): وصف احصائي لبيانات إنتاجية المحصول لكل سماد: حيث يحتوي الجدول على المتوسط والخطأ المعياري وفترة الثقة لإنتاجية المحصول لكل سماد.

مخرجات (2): وصف احصائي لبيانات إنتاجية المحصول لكل سماد

| Estimate           | 5         |
|--------------------|-----------|
| Dependent Variable | : Product |

|       |        | 0.1.5      | 95% Confide | ence Interval |
|-------|--------|------------|-------------|---------------|
| Ferti | Mean   | Std. Error | Lower Bound | Upper Bound   |
| F1    | 75.333 | 3.269      | 67.794      | 82.873        |
| F2    | 65.000 | 3.269      | 57.461      | 72.539        |
| F3    | 81.333 | 3.269      | 73.794      | 88.873        |
| F4    | 56.333 | 3.269      | 48.794      | 63.873        |
| F5    | 54.333 | 3.269      | 46.794      | 61.873        |

(4,6) تحليل التباين ثنائي الاتجاه مع تسجيل أكثر من مشاهدة للوحدة التجريبية: يلاحظ في التطبيق السابق أن كل معالجة كررت مرة واحدة، أي أن 1 = <sub>ي</sub>r أما اذا كان عدد القياسات قد سجل أكثر من مرة على سبيل المثال 3 = <sub>ي</sub>r فيكون ادخال البيانات ونتائج التحليل كما في التطبيق التالي: **تطبيق** (4,6): الدليل التطبيقي في تصميم وتحليل التحارب ص: 235

أجريت دراسة لتقدير ومقارنة كمية المواد الصلبة الملوثة في المياه ( ماء Kg/10 L) والناتجة من الاستخدام بواسطة أربعة مصانع، في أربع فترات زمنية مختلفة في السنة وتم أخذ ثلاثة قياسات لكل مصنع وكانت البيانات كالتالي:

| Factorias | Time |      |      |      |      |      |      |      |      |      |      |      |
|-----------|------|------|------|------|------|------|------|------|------|------|------|------|
| Factories |      | T1   |      | T2   |      | T3   |      |      | T4   |      |      |      |
| А         | 1.65 | 1.66 | 1.60 | 1.72 | 1.70 | 1.70 | 1.50 | 1.51 | 1.49 | 1.38 | 1.40 | 1.41 |
| В         | 1.71 | 1.72 | 1.69 | 1.80 | 1.81 | 1.83 | 1.46 | 1.45 | 1.47 | 2.05 | 2.03 | 2.01 |
| С         | 1.41 | 1.42 | 1.43 | 1.72 | 1.73 | 1.68 | 1.38 | 1.39 | 1.36 | 1.66 | 1.69 | 1.61 |
| D         | 2.12 | 2.10 | 2.11 | 1.99 | 1.98 | 2.00 | 1.65 | 1.67 | 1.68 | 1.88 | 1.85 | 1.89 |

حل التطبيق (4,6) باستخدام برنامج SPSS

1 – نقوم بادخال البيانات كما سبق كالتالي:

- إدخال المتغير التابع باسم (Soiled) في أول أعمدة الملف الفارغ من جهة اليسار وذلك بالوقوف بالسهم على أول خانة من خانات العمود الخاص بالمحصول الناتج لبدء عمليات الإدخال.
- إدخال المتغير المستقل الأول نوع المصنع (Factor) في ثاني أعمدة الملف الفارغ من جهة اليسار وذلك بالوقوف بالسهم على أول خانة من خانات العمود الخاص نوع المصنع لبدء عمليات الإدخال.
- إدخال المتغير المستقل الثاني الفترة الزمنية (Time) في ثالث أعمدة الملف الفارغ من جهة اليسار وذلك بالوقوف بالسهم على أول خانة من خانات العمود الخاص بالفترة الزمنية لبدء عمليات الإدخال.

تسمية المتغيرات التي تم إدخالها وذلك بالضغط على [Variable View ]، بشريط التعليمات
 السفلى كما سبق فتظهر البيانات كالتالي:

| 😭 *7-3.sav | [DataSet1] - IBM SP | SS Statistics Data Ec | fitor            | Caraba Ubibias   | Add area | Mindau      | Lista |
|------------|---------------------|-----------------------|------------------|------------------|----------|-------------|-------|
| ile Eat    | view Data Ira       | instorm Analyze       | Direct Marketing | Graphs Utilities | Add-ons  | window      | Help  |
|            |                     |                       |                  |                  |          | 14          | Ø     |
| 1.         | Soiled              | Factor                | Time             | Var              | Var      | Var         | 1/2   |
| 1          | 1 65                | Γαυτοί                | T1               | vai              | Vai      | vai         | VCI   |
| 2          | 1.66                |                       | T1               |                  |          |             |       |
| 3          | 1.60                | A                     | T1               |                  |          |             |       |
| 4          | 1.72                | A                     | T2               |                  |          |             |       |
| 5          | 1.70                | A                     | T2               |                  |          |             |       |
| 6          | 1.70                | A                     | T2               |                  |          |             |       |
| 7          | 1.50                | A                     | Т3               |                  |          |             |       |
| 8          | 1.51                | A                     | T3               |                  |          |             |       |
| 9          | 1.49                | A                     | Т3               |                  |          |             |       |
| 10         | 1.38                | A                     | Τ4               |                  |          |             |       |
| 11         | 1.40                | A                     | T4               |                  |          |             |       |
| 12         | 1.41                | A                     | T4               |                  |          |             |       |
| 13         | 1.71                | В                     | T1               |                  |          |             |       |
| 14         | 1.72                | В                     | T1               |                  |          |             |       |
| 15         | 1.69                | В                     | T1               |                  |          |             |       |
| 16         | 1.80                | В                     | T2               |                  |          |             |       |
| 17         | 1.81                | В                     | T2               |                  |          |             |       |
| 18         | 1.83                | В                     | T2               |                  |          |             |       |
| 19         | 1.46                | В                     | Т3               |                  |          |             |       |
| 20         | 1.45                | В                     | Т3               |                  |          |             |       |
| 21         | 1.47                | В                     | Т3               |                  |          |             |       |
| 22         | 2.05                | В                     | T4               |                  |          |             |       |
| 23         | 2.03                | В                     | T4               |                  |          |             |       |
| Data View  | Variable View       |                       |                  |                  |          |             | -     |
|            |                     |                       |                  |                  |          |             |       |
| <b>(</b> ) | کتاب العطبي 🚺       | <b>D</b>              | ) الفصل السابع   | 2 [Compatib      | - 👘      | *Output1 [D |       |

بعد اتمام ادخال البيانات من القائمة Analyze اختر General Linear Model ومن القائمة الفرعية اختر Univariate يظهر مربع الحوار التالي:

| 🔄 *7-3.sav [DataSet1] - IBM SPSS Statistics Data Editor |                  |       |           |                                   |                    |                |                  |             |        |      |
|---------------------------------------------------------|------------------|-------|-----------|-----------------------------------|--------------------|----------------|------------------|-------------|--------|------|
| <u>File</u>                                             | lit <u>V</u> iew | Data  | Transform | Analyze                           | Direct Marketing   | <u>G</u> raphs | Utilities        | Add-ons     | Window | Help |
|                                                         |                  |       |           | Reports<br>Descriptive Statistics |                    | ۲<br>۲         |                  | 4           |        |      |
| 11.                                                     | -                |       | _         | Tables                            | 6                  | •              |                  | r           |        |      |
|                                                         | S                | oiled | Fa        | Comp                              | are Means          | •              | ar               | var         | var    | var  |
| 1                                                       |                  | 1.6   | 65        | Gener                             | al Linear Model    | •              | 🔛 Univa          | riate       |        |      |
| 2                                                       |                  | 1.6   | 66        | Gener                             | alized Linear Mode | s 🕨            | 🔛 <u>M</u> ultiv | ariate      |        |      |
| 3                                                       |                  | 16    | 50        | Mixed                             | Models             | •              | 🔡 <u>R</u> epea  | ated Measur | es     |      |
|                                                         | _                | 1.5   |           | Correl                            | ate                | •              | Variar           | nce Compor  | nents. |      |
| 4                                                       |                  | 1.    | 72        | Reare                             | ssion              | •              |                  |             | ion to |      |

 ننقل المتغير Soiled الى المستطيل أسفل Dependent Variable والمتغيران Factor و Time إلى المستطيل أسفل (Fixed Factor(s) .

| ta Univariate                                                                                                    | Univariate                                                                                                    |
|----------------------------------------------------------------------------------------------------|----------------------------------------------------------------------------------------------------|
| Dependent Variable:       Model         ✓ Soiled       Contrasts.         Fixed Factor(s):       Plots         ✓ Factor       Post Hoc.         ✓ Time       Post Hoc.         ✓ Time       Options         Bootstrap.       Options         WLS Weight:       WLS Weight: | ✓ Soiled       ✓         ✓ Factor       Fixed Factor(s):         ✓ Time       ✓         ✓       Plots         Post Hoc       Random Factor(s):         Øptions       Bootstrap         Ovariate(s):       ✓         ✓       ✓         ✓       ✓         ✓       ✓         ✓       ✓         ✓       ✓         ✓       ✓         ✓       ✓         ✓       ✓         ✓       ✓         ✓       ✓         ✓       ✓         ✓       ✓         ✓       ✓         ✓       ✓         ✓       ✓         ✓       ✓         ✓       ✓         ✓       ✓         ✓       ✓         ✓       ✓         ✓       ✓         ✓       ✓         ✓       ✓         ✓       ✓         ✓       ✓         ✓       ✓         ✓       ✓         ✓       ✓         ✓       ✓         ✓ |

- اضغط على Model يظهر مربع الحوار التالي:
- اختر Custom وانقل المتغيرين Factor و Time الى المستطيل أسفل Model

| ta Univariate: Model                                                                   | 🔄 Univariate: Model                                                                                                    |
|----------------------------------------------------------------------------------------|----------------------------------------------------------------------------------------------------|
| Specify Model O Full factorial O Custom                                                | Specify Model © Full factorial © Custom                                                                                                    |
| Factors & Covariates:<br>Ltthe Factor<br>Time<br>Build Term(s)<br>Type:<br>Interaction | Factors & Covariates:<br>Model:<br>Factor<br>Factor |
| Sum of sguares: Type III  Continue Cancel Help                                         | Sum of squares: Type III ▼                                                                                                    |

- اضغط Continue سنعود إلى المربع الاصلي.
- اضغط على Options ليظهر مربع الحوار التالي:
- انقل المتغير Factor الى المستطيل أسفل : Factor
  - Descriptive statistics

| 🖞 Univariate: Options                                                                                                    | ta Univariate: Options                                                                                                    |
|----------------------------------------------------------------------------------------------------|----------------------------------------------------------------------------------------------------|
| Estimated Marginal Means Factor(s) and Factor Interactions: (OVERALL) Factor Time Compare main effects Confidence interval adjustment. LSD(none) | Estimated Marginal Means Factor(s) and Factor Interactions: OVERALL) Factor Time Factor*Time Compare main effects Confidence interval adjustment: LSD(none) |
| Display                                                                                                    | Display                                                                                                    |
| Descriptive statistics                                                                                                    | Descriptive statistics     Homogeneity tests                                                                                                    |
| Estimates of effect size Spread vs. level plot                                                                                                   | Estimates of effect size Spread vs. level plot                                                                                                    |
| Observed power     Residual plot                                                                                                    | Observed power                                                                                                    |
| Parameter estimates                                                                                                    | Parameter estimates                                                                                                    |
| Contrast coefficient matrix                                                                                                    | Contrast coefficient matrix                                                                                                    |
| Significance level: 05 Confidence intervals are 95.0%                                                                                            | Significance le <u>v</u> el: 05 Confidence intervals are 95.0% Continue Cancel Help                                                                         |

• الضغط على Continue ثم OK فيظهر المخرجات التالية:

مخرجات (1): معلومات عن مستويات العاملين (Time, Factor): يلاحظ أن العامل الأول (المصنع factor) وله 4 (Time بلاحظ أن العامل الأول (المصنع Factor) وله 4 أنواع أخذت الرموز (D, C, B, A) والعامل الثاني (الفترة الزمنية factor) وله 4 فترات زمنية أخذت الرموز (T1 , T2 , T3 , T2 )، كما يلاحظ أن عدد المشاهدات لكل مصنع 12 مشاهدة، أيضا عدد المشاهدات لكل فترة زمنية 12.

| Between-Subjects Factors |      |             |    |  |  |  |  |  |  |
|--------------------------|------|-------------|----|--|--|--|--|--|--|
|                          |      | Value Label | Ν  |  |  |  |  |  |  |
|                          | 1.00 | А           | 12 |  |  |  |  |  |  |
| Factor                   | 2.00 | В           | 12 |  |  |  |  |  |  |
|                          | 3.00 | С           | 12 |  |  |  |  |  |  |
|                          | 4.00 | D           | 12 |  |  |  |  |  |  |
|                          | 1.00 | T1          | 12 |  |  |  |  |  |  |
| -                        | 2.00 | T2          | 12 |  |  |  |  |  |  |
| Time                     | 3.00 | T3          | 12 |  |  |  |  |  |  |
|                          | 4.00 | T4          | 12 |  |  |  |  |  |  |

مخرجات (1): معلومات عن مستويات العاملين (Factor and Time).

مخرجات (2): وصف احصائي عبارة عن الوسط الحسابي والانحراف المعياري لكل توليفة وكذلك عدد المشاهدات لكل توليفة.

مخرجات (2): وصف إحصائي للمعالجات

|        |       | Descriptive   | e Statistics   |    |
|--------|-------|---------------|----------------|----|
|        | I     | Dependent Var | iable: Soiled  |    |
| Factor | Time  | Mean          | Std. Deviation | Ν  |
|        | T1    | 1.6367        | .03215         | 3  |
|        | T2    | 1.7067        | .01155         | 3  |
| А      | Т3    | 1.5000        | .01000         | 3  |
|        | T4    | 1.3967        | .01528         | 3  |
|        | Total | 1.5600        | .12649         | 12 |
|        | T1    | 1.7067        | .01528         | 3  |
|        | T2    | 1.8133        | .01528         | 3  |
| В      | Т3    | 1.4600        | .01000         | 3  |
|        | T4    | 2.0300        | .02000         | 3  |
|        | Total | 1.7525        | .21469         | 12 |
|        | T1    | 1.4200        | .01000         | 3  |
|        | T2    | 1.7100        | .02646         | 3  |
| С      | Т3    | 1.3767        | .01528         | 3  |
|        | T4    | 1.6533        | .04041         | 3  |
|        | Total | 1.5400        | .15190         | 12 |
|        | T1    | 2.1100        | .01000         | 3  |
|        | T2    | 1.9900        | .01000         | 3  |
| D      | Т3    | 1.6667        | .01528         | 3  |
|        | T4    | 1.8733        | .02082         | 3  |
|        | Total | 1.9100        | .17125         | 12 |
|        | T1    | 1.7183        | .26122         | 12 |
|        | T2    | 1.8050        | .12109         | 12 |
| Total  | Т3    | 1.5008        | .11082         | 12 |
|        | T4    | 1.7383        | .24994         | 12 |
|        | Total | 1.6906        | .22408         | 48 |

مخرجات (3): جدول تحليل التباين ويلاحظ أن قيمة إحصائية الاختبار <sup>615, 81 = F</sup>، وأن القيمة الاحتمالية (sig.=0.000) وحيث أنها أقل من 0.05 مما يدل على أن النموذج الخطي الذي يمثل العلاقة بين كمية المواد الصلبةالملوثة في المياه كمتغير تابع، والعاملين (المصنع ، الزمن) كمتغيرين مفسرين مناسب عند مستوى معنوية أقل من 1%.

بالنسبة للعامل الأول (Factor) يلاحظ أن قيمة إحصائية الاختبار (F = 23.734 ، وأن القيمة الاحتمالية (sig.=0.000)، وحيث أنها أقل من 0.05 مما يدل على أن هذا العامل يؤثر معنويا على المواد الصلبة

الملوثة في المياه عند مستوى معنوية أقل من 1%، ومن ثم يوجد على الأقل متوسطي للمواد الصلبة الملوثة في المياه النابجة من استخدام مصنعين مختلفين بينهما فرق معنوي. كما يلاحظ بالنسبة للعامل الثاني (Time) المياه النابجة من استخدام مصنعين مختلفين بينهما فرق معنوي. كما يلاحظ بالنسبة للعامل الثاني (Time) أن قيمة إحصائية الاختبار 694. 31 = r ، وأن القيمة الاحتمالية (0.000=.sig)، وحيث أنها أقل من 0.05 مما يدل على أن هذا العامل يؤثر معنويا على المواد الصلبة الملوثة في المياه ومن ثم يوجد على أقل من 0.05 مما يدل على أن هذا العامل يؤثر معنويا على المواد الصلبة الملوثة في المياه ومن ثم يوجد على أقل من 0.05 مما يدل على أن هذا العامل يؤثر معنويا على المواد الصلبة الملوثة في المياه ومن ثم يوجد على الأقل متوسطين للمواد الصلبة الملوثة في المياه الناتجة من استخدام فترتين مختلفتين بينهما فرق معنوي. كما يلاحظ في نماية الموثة في المياه الناتجة من استخدام فترتين مختلفتين بينهما فرق معنوي. كما يلاحظ في نماية الملوثة في المياه الناتجة من استخدام فترتين مختلفتين بينهما فرق معنوي. كما يلاحظ في نماية الموثة في المياه الناتجة من استخدام فترتين معتلفتين بينهما فرق معنوي. كما يلاحظ في نماية الملوثة في المياه الناتجة من استخدام فترتين معتلين ينهما فرق معنوي. كما يلاحظ في نماية الملوثة في المياه الناتجة من استخدام فترتين معتلفتين بينهما فرق معنوي. كما يلاحظ في نماية الملوثة في المياه الناتجة كما يلاحظ في نماية الملوثة في المياه الناتجة من استخدام فترتين معتلين (المصنع ، والفترة الزمنية) كمتغيرين مستقلين يفسران 0.73% من الاختلافات الكلية في المواد الصلبة الملوثة في المياه الناتجة من الاستخدام، والنسبة الباقية 27% ترجع لأخطاء تجريبية.

|                            | Tests of Between-Subjects Effects |              |                               |          |      |  |  |  |  |  |  |
|----------------------------|-----------------------------------|--------------|-------------------------------|----------|------|--|--|--|--|--|--|
| Dependent Variable: Soiled |                                   |              |                               |          |      |  |  |  |  |  |  |
| Source                     | Type III Sum of<br>Squares        | df           | Mean Square                   | F        | Sig. |  |  |  |  |  |  |
| Corrected Model            | 1.726 <sup>a</sup>                | 6            | .288                          | 18.615   | .000 |  |  |  |  |  |  |
| Intercept                  | 137.194                           | 1            | 137.194                       | 8876.819 | .000 |  |  |  |  |  |  |
| Factor                     | 1.100                             | 3            | .367                          | 23.734   | .000 |  |  |  |  |  |  |
| Time                       | .626                              | 3            | .209                          | 13.496   | .000 |  |  |  |  |  |  |
| Error                      | .634                              | 41           | .015                          |          |      |  |  |  |  |  |  |
| Total                      | 139.554                           | 48           |                               |          |      |  |  |  |  |  |  |
| Corrected Total            | 2.360                             | 47           |                               |          |      |  |  |  |  |  |  |
|                            | a R Squared -                     | 731 (Adjuste | $rac{1}{2}$ A R Squared - 692 |          |      |  |  |  |  |  |  |

مخرجات (3): جدول تحليل التباين

#### تطبيقات

استخدام برنامج SPSS للاجابة على التطبيقات التالية

1-وزعت ثلاث طرق للتغذية (<sup>(A1, A2, A3)</sup> على 30 حيواناً بطريقة عشوائية وقيست الزيادة في الأوزان بالكيلوجرام لتلك الحيوانات وكانت النتائج كما يلي:

| A1 | 5.09 | 4.41 | 3.73 | 4.14 | 5    | 3.32 | 3.73 | 3.94 | 3.56 | 4.07 |
|----|------|------|------|------|------|------|------|------|------|------|
| A2 | 4.23 | 5.45 | 4.27 | 4.59 | 4.68 | 4.14 | 3.77 | 5.09 | 4.78 | 4.92 |
| A3 | 4.73 | 5.23 | 4.05 | 3.59 | 4.91 | 3.82 | 4.26 | 4.59 | 4.04 | 4.38 |

المطلوب:

أ. هل بيانات الزيادة في الأوزان تتبع التوزيع الطبيعي؟
 ب. اختبار الفرضية القائلة بأن التباين متجانس.
 ت. هل يوجد اختلاف معنوي في الأوزان باختلاف طرق التغذية مستخدماً مستوى دلالة 0.05.

2-تمثل البيانات التالية عدد الوحدات المعيبة من إنتاج أربع أنواع من الآلات خلال أحد الورديات.

| T4 | T3 | T2 | T1 |
|----|----|----|----|
| 9  | 12 | 11 | 10 |
| 7  | 12 | 9  | 10 |
| 10 | 10 | 9  | 12 |
| 8  | 11 | 9  | 12 |
| 7  | 10 | 11 | 10 |

و المطلوب

ا. اختبار طبيعية البيانات.
 ب. عرض جدول تحليل التباين الأحادي.
 ت. اختبار فرض تساوي متوسطات عدد الوحدات المعيبة للآلات الأربعة، α = 0.05.
 ش. تقدير فترة ثقة 95% للفرق بين متوسطي عدد الوحدات المعيبة من انتاج النوع الأول والنوع الثالث من الآلات.

3-أربعة طرق لعلاج تقرحات الحمى، بما في ذلك العلاج البديل (الكنترول)، وزعت عشوائيا على مريض من المصابين بمرض تقرحات الحمى، ويبين الجدول التالي عدد الأيام منذ ظهور بثور الحمى وحتى اكتمال الشفاء، لكل معالجة من المعالجات.

| Treatment             | عدد الأيام اللازمة للشفاء الكامل |   |   |   |    |   |  |  |
|-----------------------|----------------------------------|---|---|---|----|---|--|--|
| $Placebo(T_1)$        | 5                                | 8 | 7 | 7 | 10 | 8 |  |  |
| $T_2$                 | 4                                | 5 | 6 | 3 | 5  | 6 |  |  |
| <b>T</b> <sub>3</sub> | 6                                | 4 | 4 | 5 | 4  | 3 |  |  |
| $T_4$                 | 9                                | 3 | 5 | 7 | 7  | 6 |  |  |

المطلوب: كتابة تقرير مفصل عن التجربة.

4–أجريت تجربة شملت ثلاث سلالات( معاملات ) من الابقار لدرا سة تأثير السلالة في نسبة الدهن في الحليب وضمت كل سلالة أربعة أبقار أخذت عينة حليب واحدة من كل منها لقياس نسبة الدهن وكانت النتائج كالاتي:

|   | السلالة |   |   |             |
|---|---------|---|---|-------------|
| 2 | 4       | 3 | 3 | فريزيان     |
| 4 | 5       | 3 | 4 | بر اون سويس |
| 4 | 3       | 3 | 3 | جرسي        |

المطلوب: اختبار فرض تساوي متوسطات نسب الدهون في الحليب لسلالات الأبقار.

5-رغب أحد الباحثين في اختبار تساوي متوسطات الزيادة في الوزن لثلاث أنواع من العليقة <sup>(a1, a2, a3)</sup> التي يمكن أن تتناولها العجول النامية، قام باختيار ثلاث عينات عشوائية من العجول حجم كل منها 6 ، ووزع الأنواع الثلاثة من العلائق على العينات الثلاث بطريقة عشوائية ، وبعد فترة زمنية من تطبيق هذا البرنامج الغذائي قام بقياس الزيادة في الوزن بالكيلوجرام وكانت كالتالي:

| $a_1$ | a 2 | <i>a</i> <sub>3</sub> |
|-------|-----|-----------------------|
| 14    | 20  | 9                     |
| 15    | 22  | 14                    |
| 16    | 21  | 21                    |
| 14    | 27  | 8                     |
| 16    | 23  | 7                     |
| 15    | 19  | 19                    |

المطلوب:

 $\cdot^{\alpha} =$ 

6-تمثل البيانات التالية إنتاجية ثلاثة أصناف من القمح بالهكتار.

|       | 2       |       |       |       |       |       |  |  |  |  |  |
|-------|---------|-------|-------|-------|-------|-------|--|--|--|--|--|
|       | الأصناف |       |       |       |       |       |  |  |  |  |  |
|       |         | 14.31 | 16.93 | 8.21  | 16.17 | $A_1$ |  |  |  |  |  |
| 17.00 | 18.19   | 18.95 | 16.00 | 18.84 | 16.35 | $A_2$ |  |  |  |  |  |
|       | 21.35   | 19.08 | 21.77 | 17.82 | 21.05 | $A_3$ |  |  |  |  |  |

والمطلوب الحصول على كافة النتائج الخاصة بتحليل التباين الأحادي، وكتابة التحليل الإحصائي لها.

7-وزعت ثلاثة أنواع من الأسمدة عشوائيا على مجموعة من قطع الأراضي المتحاورة والمزروعة بنوع القمح نفسه ومتشابحه في طريقة الري وفيجميع الظروف الأخرى فكان المحصول الناتج كما يلي:

|    | 84 | 81 | 78 | 76 | 87 | 64 | السما د الأول  |
|----|----|----|----|----|----|----|----------------|
| 70 | 51 | 62 | 75 | 72 | 74 | 69 | السما د الثاني |
|    |    | 57 | 79 | 66 | 62 | 59 | السما د الثالث |

والمطلوب:

| 10 | 7 | 6 | 8 | 15 | 13 | 12 | 17 | 18 | 11 | 10 | المنطقة A |
|----|---|---|---|----|----|----|----|----|----|----|-----------|
| 8  | 5 | 6 | 7 | 14 | 11 | 10 | 12 | 15 | 10 | 8  | المنطقة B |

| 8  | 5 | 5 | 6 | 11 | 12 | 6 | 10 | 12 | 9  | 8  | المنطقة C |
|----|---|---|---|----|----|---|----|----|----|----|-----------|
| 11 | 4 | 3 | 6 | 8  | 9  | 8 | 12 | 10 | 12 | 11 | المنطقة D |

المطلوب: هل يوجد اختالف حقيقي بين حجم حبيبات البرد في المناطق الأربع؟ وهل يوجد اختلاف بين المنطقة A والمنطقة B ؟

9–وزعت أربعة من الأسمدة عشوائيا على مجموعة من قطع الأراضي المتجاورة والمزروعة بنوع القمح نفسه ومتشابحه في طريقة الري وفي جميع الظروف الأخرى على قطاعين من التربة فكان المحصول الناتج كما يلي:

| نوع التربة | نوع السماد |    |    |    |  |  |
|------------|------------|----|----|----|--|--|
|            | А          | В  | С  | D  |  |  |
| طينية      | 60         | 85 | 77 | 80 |  |  |
|            | 75         | 80 | 85 | 85 |  |  |
|            | 80         | 79 | 67 | 86 |  |  |
|            | 67         | 66 | 90 | 77 |  |  |
| رملية      | 90         | 78 | 88 | 85 |  |  |
|            | 90         | 59 | 80 | 66 |  |  |
|            | 88         | 67 | 78 | 67 |  |  |
|            | 77         | 85 | 77 | 84 |  |  |

المطلوب:اختبر تأثير السماد ونوع التربة على محصول القمح.

10-أجريت تجربة لدراسة تأثير خمسة أنواع من السماد على محصول الذرة حيث كان هناك ثلاثة أنواع للبذور، وكانت النتائج كالتالي:

|            | Fert I   | Fert II | Fert III | Fert IV  | Fert V   |
|------------|----------|---------|----------|----------|----------|
| Seed A-402 | 106, 110 | 95, 100 | 94, 107  | 103, 104 | 100, 102 |
| Seed B-894 | 110, 112 | 98, 99  | 100, 101 | 108, 112 | 105, 107 |
| Seed C-952 | 94, 97   | 86, 87  | 98, 99   | 99, 101  | 94, 98   |

**المطلوب**: اختبر ما اذاكان هناك فرق معنوي بين أصناف البذور وبين أنواع السماد، وهل يوجد تفاعل بين أصناف البذور و أنواع السماد بمستوى معنوية 0.05؟